# APULSE X3x5 Operation Manual

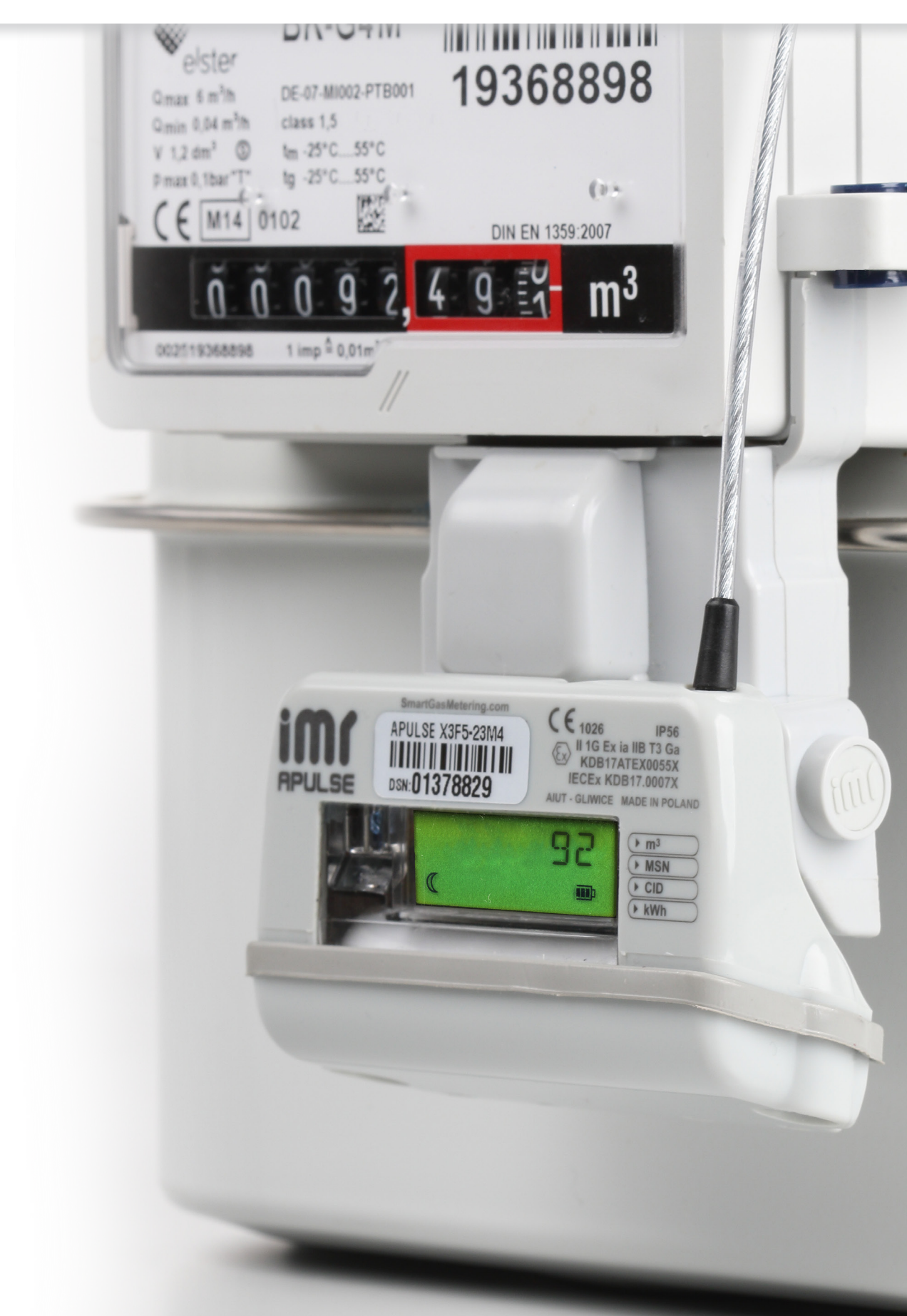

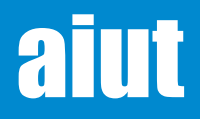

# 1. CONDITIONS OF USE

- Operating temperature: -40°C to +55°C
- IP 65
- Never rub the enclosure surface of APULSE X3x5 using a dry cloth because of the danger of electrostatic discharge
- Accessories the mounting of the product should follow the manufacturer's instructions and should use mounting accessory recommended by the manufacturer
- Warranty failure to follow the instruction or any modifications/alternations in the operations described in this instruction may void the warranty
- Transport every item removed from the multi-pack must be properly secured (e.g. with bubble wrap) for further transport.

# 2. CERTIFICATIONS

- 🔄 II1G Ex ia IIB T3 Ga
- 🖅 II 3G Ex ic IIB T3 Gc

The product complies with the essential requirements of the following directives :

- ATEX (directive 2014/34/UE)
- RED (directive 2014/53/UE)
- EMC (directive 2014/30/UE
- UKSI 2016:1107 (as amended by UKSI 2019:696)

# **3. GENERAL DESCRIPTION**

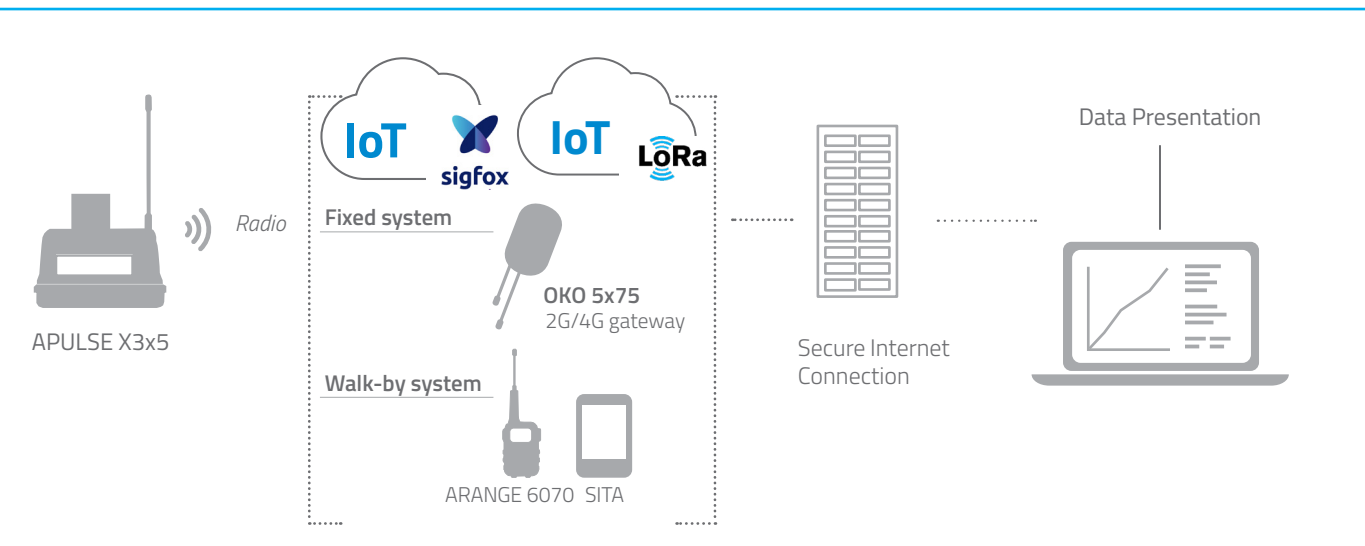

**APULSE X3x5** is a universal wireless data logger with built-in pulse detector that can be installed on new or existing diaphragm meters. The device registers consumption profile as well as magnet and tamper detection. Once per day APULSE X3x5 sends the data via Sigfox or Lora low power network. Additionally, the data logger is designed for walk-by gas metering as well as fixed metering what makes it the most cost effective solution for individual housing, dense urban and block of flats. In case when device is out of range, OKO 5x75 can be used as 2G/4G mobile gateway

**IMR Smart Gas Metering** system, designed, developed and manufactured by AIUT, consists of communication equipment, data loggers, sensors as well as back office software package for data acquisition, analytics and presentation.

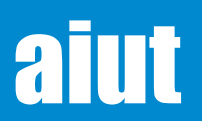

# 4. COMMUNICATION MODES

# **Profile IoT**

APULSE X3x5 sends the data to the selected IoT cloud periodically (e.g. daily) from where it can be then redirected to IMR Server. Depending on the limitations of a selected type of IoT communication, APULSE can send only the basic information about the current consumption and device status or hourly measurements together with detailed diagnostic data. The limitations can also result from the selection of pre-ferred, IoT connectivity technology.

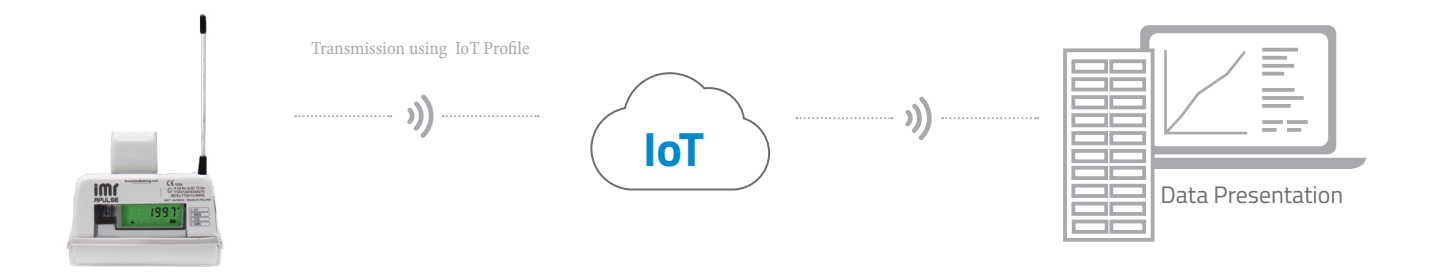

## Walk-By System

In Walk-by system APULSE X3 takes pulses from its gas meter. The data from APULSE X3 are read on chosen radio band with ARANGE 6070 that realizes bidirectional communication with gas meter's loggers. ARANGE 6070 can be connected to near Collector's terminal (notebook, Android device) by Bluetooth. Subsequently, these Collector's devices can be maintained directly by acquisition software.

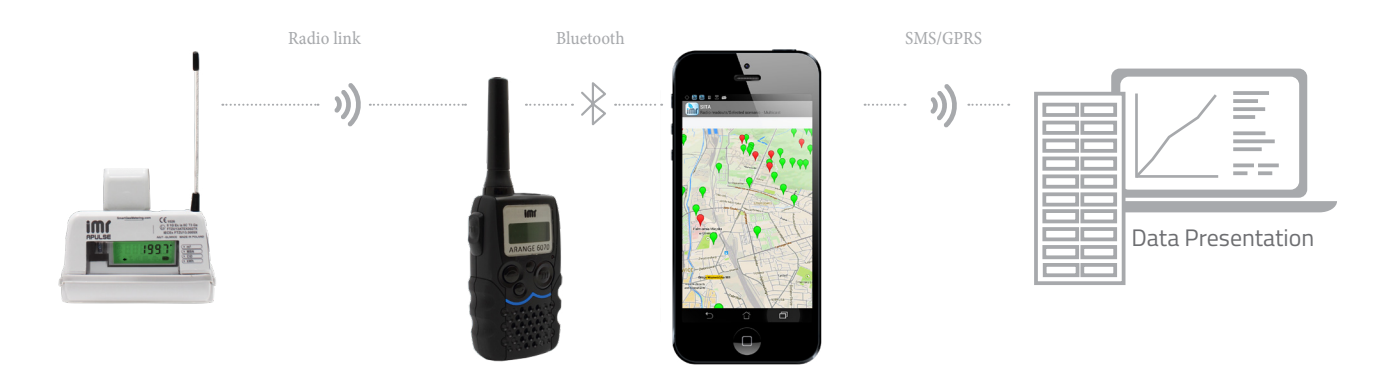

#### **Fixed System**

In Fixed System APULSE X3 installed on gas meter takes pulses from the meter and sends the data over radio to assigned OKO 5x75 concentrator. Subsequently, all data gathered by OKO device are sent over GPRS/SMS to IMR Server. The user gets the daily data (current state, daily statistics, daily data archive) and additionally, at the end of the day and month, APULSE X3 generates summary reports with hourly and daily consumption profile.

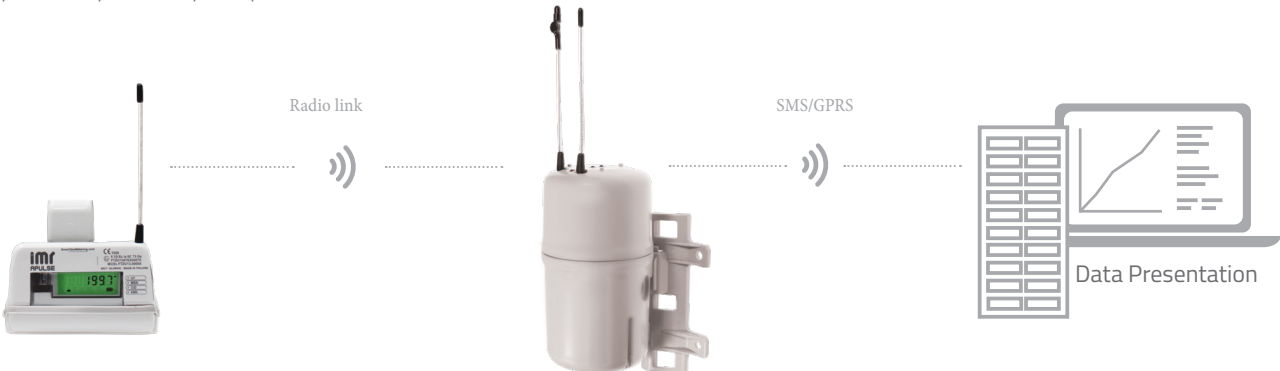

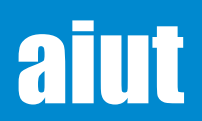

# 5. THE STRUCTURE OF THE DEVICE

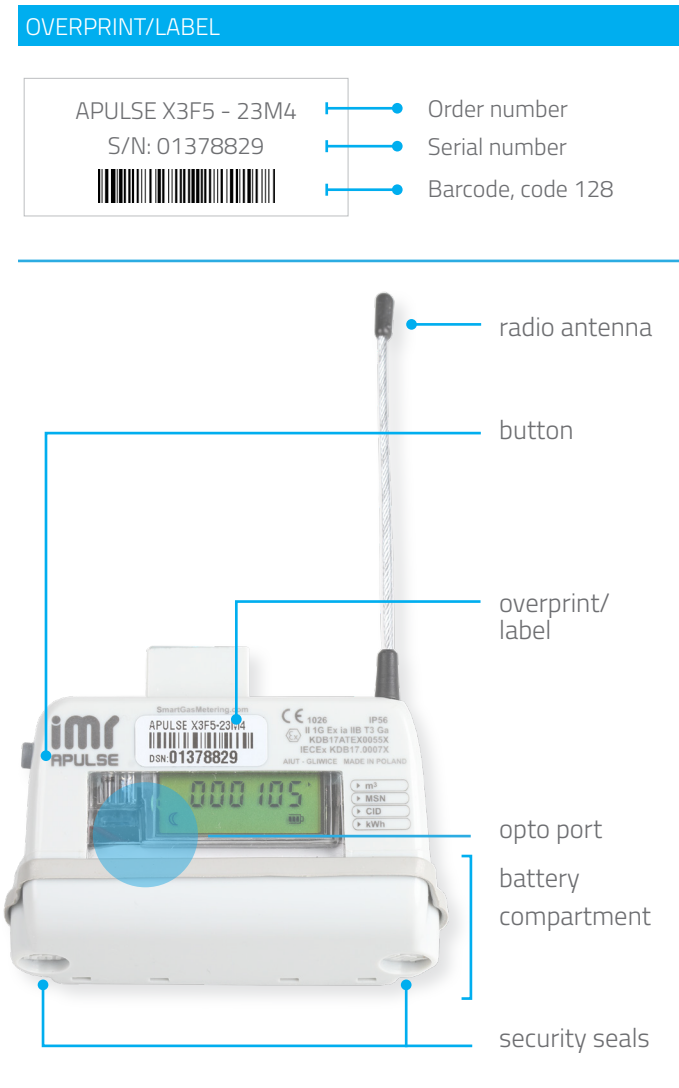

# 6. TECHNICAL PARAMETERS

Type of battery pack

Ingress protection

Replaceable, single or double Li-SOCI2 battery IP 65

Ex marking (ATEX / UK Ex / IECEx)

Operating temperature

Battery lifetime Dimensions hxwxd [mm]

# -40°C ÷ +55°C $\overleftarrow{(x)}$ II 1G Ex ia IIB T3 Ga or $\overleftarrow{(x)}$ II 3G Ex ic IIB T3 Gc up to 10 years 75 x 82 x 29

## \*MULTIPROTOCOL IoT

LoRa - LoRa WAN specification: 1.0.2, Class-A device, Uplink Power: +14 dBm, Frequency Band: 867-869 MHz, 915-928 MHz

Sigfox - Designed for RCZ1, Class Ou (uplink only) device, Uplink Power: +14 dBm, Frequency Band: 868-868.6 MHz.

IMR- IMR radio based on modified WMBus Protocol, FSK modulation, SRD 860 band.

# aiut

APULSE X3x5 Operation Manual EN v.20240116 e-mail: service@aiut.com Tel: (+48) 660 756 094

# ORDER NUMBER

| Generic information  | Hardware version | Firmware version    |
|----------------------|------------------|---------------------|
| APULSE X3 <b>x</b> 5 | <b>z u w</b> 0   | displayed on<br>LCD |

## x- type of radio interface

- 5 transceiver 433 MHz FSK
- 7- transceiver 869 MHz FSK
- F multiprotocol 868 MHz (IMR-FSK, LoRa, Sigfox)\*

# z- power supply (battery type)

# u- hardware version

1- built-in pulse sensor coupled with gas meter counter3 - connector dedicated for adapters with built-in pulse sensor coupled with gas meter counter

4 - built-in pulse sensor coupled with gas meter counter (extended version)

## w- interface for local communication

0 - mechanical button

- 1 mechanical button, digital OC output
- M magnetic button

# **REPLICATION PULSE OUTPUT**

| Circuits                        | 1 intrinsically safe circuit |
|---------------------------------|------------------------------|
| Connector type                  | RJ-11 /RJ-9                  |
| Circuit type                    | Open collector output        |
| Max cable length                | 3 m                          |
| Maximum input voltage Ui        | 30 V                         |
| Maximum input current li        | 37 mA                        |
| Maximum input power Pi          | 1.1 W                        |
| Maximum internal capacitance Ci | Negligible                   |
| Maximum internal inductance Li  | Negligible                   |

# 7. MECHANICAL ASSEMBLY

The process of mechanical assembly is performed in the following way and varies depending on the used gas meter (and assigned adaptor). The general procedure can be described as follows:

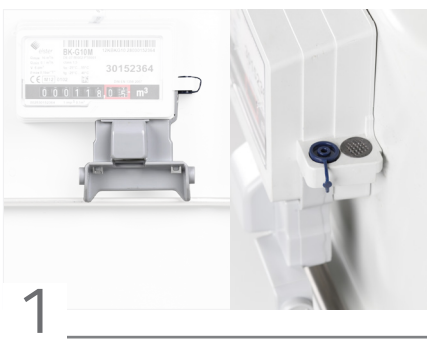

Fix adapter to the gas meter and secure it with a plastic seal

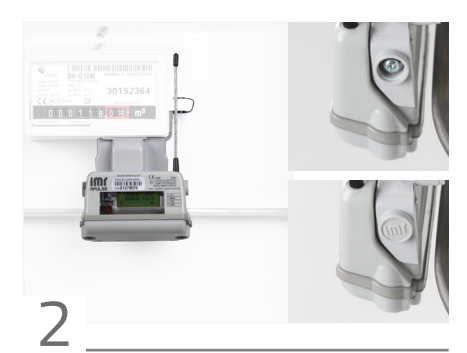

Fix APULSE to the adapter and secure it with plastic seals

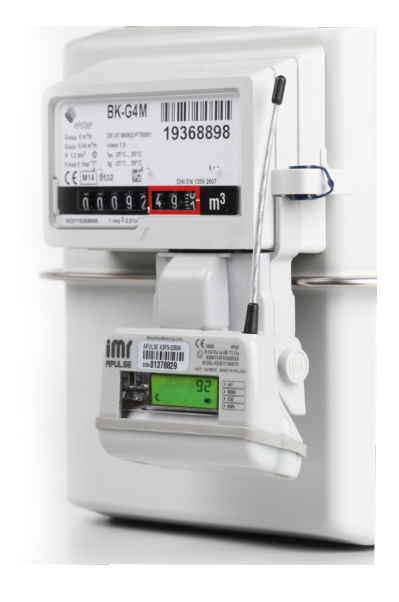

# 8. INITIALIZATION

For safe transport and in order to minimize the battery consumption during the storage (prior the installation), the device is in seal-run mode directly after the production. It counts pulses but no remote communication is performed.

Device in seal-run mode. Long press the button/attach the magnet for 5 s.

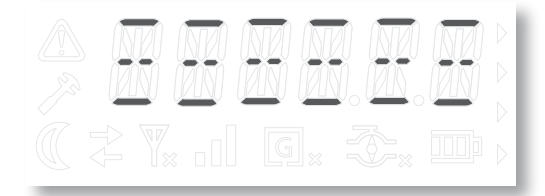

Now, short press the button/swipe the magnet near the button

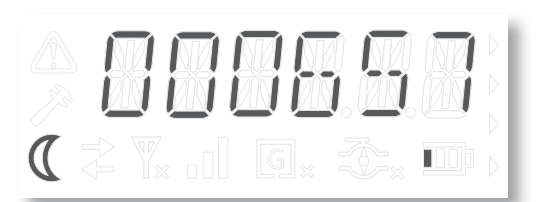

The device is initialized and ready for operation.

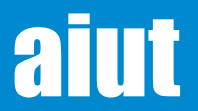

# 9. REPLICATED PULSE MEASUREMENT

Thanks to the replicated pulse output, APULSE X3x5 can be connected to 3rd party data acquisition system. It is located in a dedicated IMR adapter and can provide meter pulse output connections to other meter pulse utilization devices, without interfering or disrupting the collection of data and having minimal drain on any power source within the AMR device.

- Prepare the cable and crimp the RJ11 connector to the cable using crimping tool. The wires should be inserted into the connector according to the diagram below
  - 1 Short-circuited with wire no. 4\*
  - 2 Ground3 Impulse output
  - 3 Impulse output4 Short-circuited wit
  - 4 Short-circuited with wire no. 1\*

\*Pins internally connected in the socket

Plug the connector into the socket in the adapter as shown in the picture

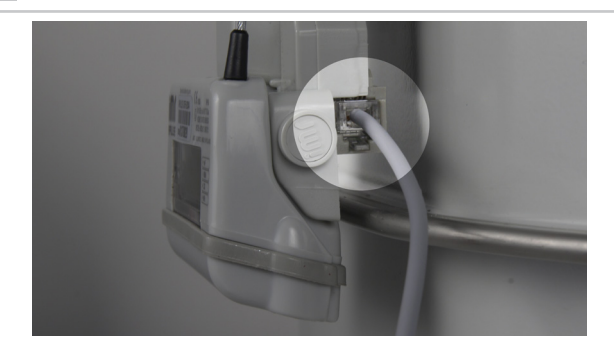

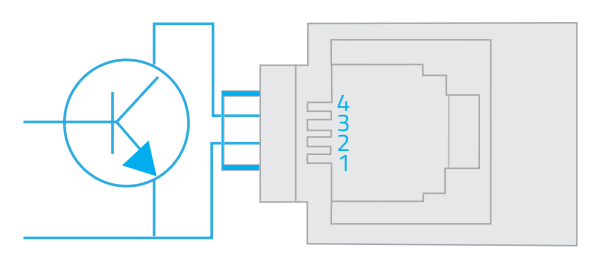

# 10. ACTIVATION

After waking up APULSE X3x5 from seal-run mode, it is in regular operation and sends radio frames (LoRa, Sigfox, walk-by or fixed frame, depending on configuration) with the frequency established in its radio mode. However, for diagnostic reasons, it is possible to send the frame manually on demand.

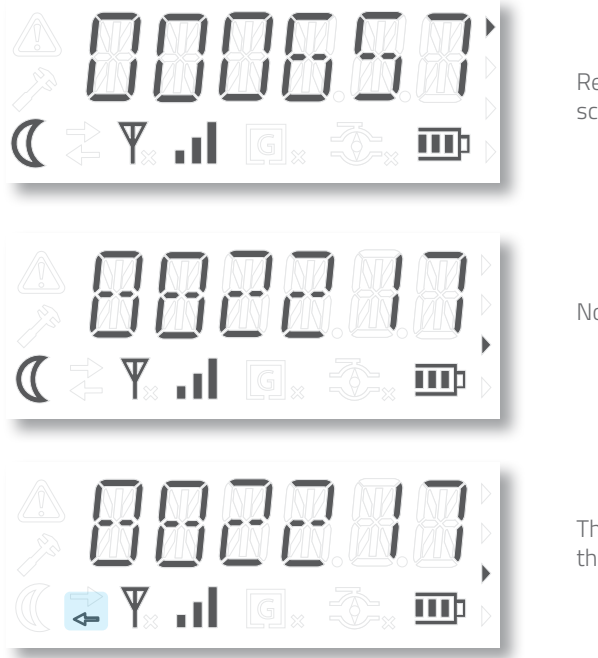

Repeatedly Short press the button/attach the magnet to enter the 3rd screen of Main Menu.

Now, press the button/attach the magnet for 3 seconds

The bottom arrow starts blinking - APULSE is sending the radio frame. Once the action is over, the arrow is off.

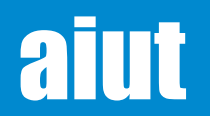

# **11. DEVICE COMMISSIONING WITH SITA**

After the mechanical installation of APULSE X3x5, an action registering the device in particular location must be performed. The operation is performed with SITA application and ARANGE 6070 or Opto Head 02x3.

SITA is an application dedicated for mobile devices (smartphone, tablet) with android OS that supports the operational procedures such as installation/uninstallation and configuration of telemetry devices, as well as diagnostic operations and services (e.g. battery replacement).

The data and information collected during the procedures are sent directly from the application to IMR Server where they are further proceeded and presented in dedicated applications

# METHODS of the INSTALLATION

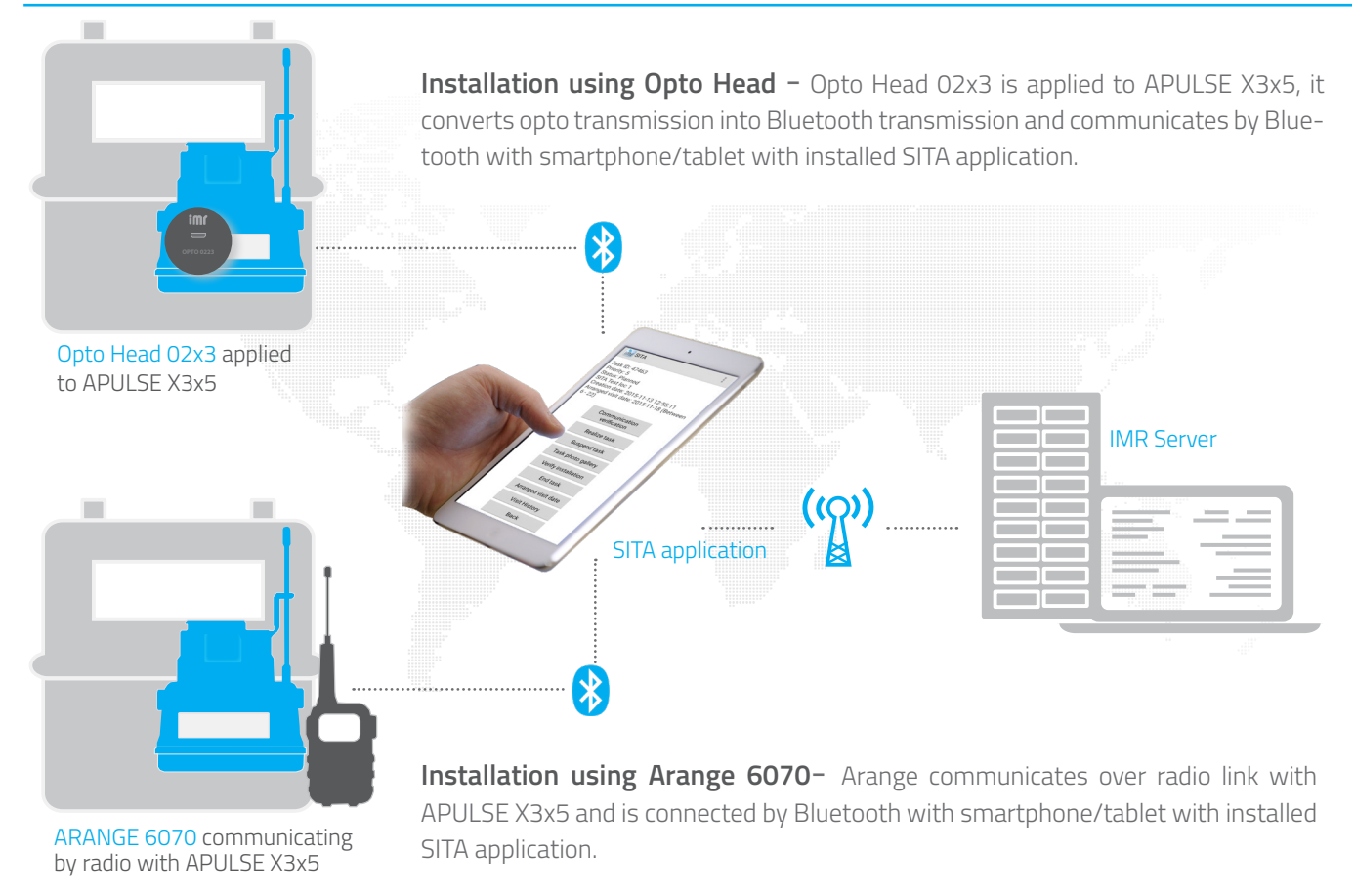

# STEPS of the INSTALLATION

- 1 In SITA application Installation Form is completed.
- SMS action is sent to IMR Server. Confirm the correctness of the introduced data by sending it to the IMR Server. The server will start the automatic action of APULSE configuration according to the set parameters.
- 3 The action is executed. The status of the completed action (success or failure) is registered in the Server.
- 4 The User gets the response from the Server that is displayed in SITA.

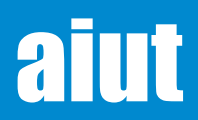

#### APULSE X3x5 Operation Manual EN v.20240116 e-mail: service@aiut.com Tel: (+48) 660 756 094

# 12. DATA STRUCTURES

# SCHEDULES

One of the most important APULSE functionalities is a universal schedule mechanism. In every schedule it is possible to configure a command that is to be executed in appropriate time. It is possible to configure up to 12 simultaneously operating schedules. The schedules allow starting the preconfigured command in APULSE on specified date and time and with determined frequency (once or periodically). Configured schedules are prepared according to client's need at the production stage.

# ON DEMAND

It is possible to send the radio frame from APULSE device manually on request. To do so, enter the 3rd screen of main menu and press the button for 3s/attach the magnet to the button for 3 s. <u>For details see: Device activation.</u>

Additionally, APULSE X3x5 is equipped with opto port for local communication with the device. Simply attach the opto head to the device and open the dedicated application for reading/writing the configurable parameters of APULSE X3x5.

# NOTIFICATIONS

2

When the specific condition is met (e.g. external magnetic field, max. temperature exceeded), the immediate communication with Server can be performed. These notifications can be interpreted as alarms and processed respectively to inform the responsible personnel with SMS or email. Additionally, by default all notification concerning the notifications and device status are sent periodically according to the schedule.

# 13. SCOPE OF DATA - radio frames

The content of radio frames sent by APULSE depends on the mode it is in (walk-by, fixed, LoRa, Sigfox) and its configuration. The exemplary information contained in the radio frame is listed below.

| Type of data                                                                             | Fixed        | Walk-by      | LoRa | Sigfox       |
|------------------------------------------------------------------------------------------|--------------|--------------|------|--------------|
| Firmware version                                                                         | $\checkmark$ |              |      |              |
| Pulse coefficient                                                                        | $\checkmark$ | $\checkmark$ |      | $\checkmark$ |
| Maximum value of the counter                                                             | $\checkmark$ | $\checkmark$ |      |              |
| Calorific value of the gas                                                               | $\checkmark$ | $\checkmark$ |      |              |
| Current device status                                                                    | $\checkmark$ |              |      |              |
| Latched status of the device                                                             | $\checkmark$ | $\checkmark$ |      | $\checkmark$ |
| Outgoing packets                                                                         | $\checkmark$ | $\checkmark$ |      |              |
| Incoming packets                                                                         | $\checkmark$ | $\checkmark$ |      |              |
| Min./max/average temperature                                                             | $\checkmark$ |              |      |              |
| Min/max/average monthly temperature                                                      |              | $\checkmark$ |      |              |
| Average temperature                                                                      |              |              |      | $\checkmark$ |
| Battery usage                                                                            | $\checkmark$ | $\checkmark$ |      | $\checkmark$ |
| Gas meter value                                                                          | $\checkmark$ | $\checkmark$ |      | $\checkmark$ |
| Energy                                                                                   | $\checkmark$ | $\checkmark$ |      |              |
| Max. value of hourly flow and its timestamp                                              | $\checkmark$ | $\checkmark$ |      |              |
| Max. value of instantaneous flow and its timestamp                                       | $\checkmark$ |              |      |              |
| Differential readouts - value of the volumes gained from the subsequent storing periods: |              |              |      |              |
| - 24 hourly readouts from previous gas day                                               | $\checkmark$ |              |      |              |
| - 31 daily readouts from previous month                                                  |              | $\checkmark$ |      |              |
| Daily archive from up to 3 months                                                        |              | $\checkmark$ |      |              |

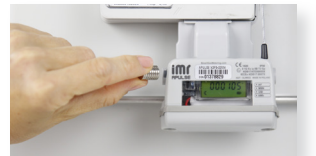

Radio frame triggered on demand.

6

APULSE with attached Opto Head 02x3

# 14. DATA ACCESS & CONFIGURATION

Data received from APULSE X3x5 can be acquired by IMR Server - a high performance, multi—protocol data collection system that enables data presentation on the Web Application, supervise on-site installations, device handling and daily system maintenance.

SGM Management Console – is a powerful management tool enabling the user to control the gas consumption, perform billing services and manage the locations and devices. The application helps to perform every action step by step and tackle the problem in a relatively short period of time.

| enu 🕈                                | Actors         |                                                                                                    |                           |                                 |            |           |                 |                    |                               |
|--------------------------------------|----------------|----------------------------------------------------------------------------------------------------|---------------------------|---------------------------------|------------|-----------|-----------------|--------------------|-------------------------------|
| <ul> <li>Dashboards</li> </ul>       | w Chu          |                                                                                                    |                           |                                 |            |           |                 |                    |                               |
| v Stes                               |                |                                                                                                    |                           |                                 |            |           |                 |                    |                               |
| Grouping location types              | Action         | type to display                                                                                                    | Al                        | <ul> <li>X Date from</li> </ul> | 09/08/2016 | - 🛤 📾     | X Date to       |                    | <ul> <li>× Status</li> </ul>  |
| Grouping locations                   | Terest         | device                                                                                                    |                           | Target meter                    |            |           | Target location | • X 💽 🗆 Show lo    | cators with installed telemet |
| Locatione                            | _              |                                                                                                    |                           |                                 |            |           |                 |                    |                               |
| Warchouses                           | Action typ     | ĸ                                                                                                    | Creation date +           | Location                        | City       | Address   | 000             | Terget             | Action status                 |
| Device sets                          |                |                                                                                                    |                           |                                 |            |           |                 |                    |                               |
| Roubes                               | ► 🗆 M          | R_TEST_NEW                                                                                                    | 16/08/2016 11:00:14       | Spółdzienia Mieszkaniow         | Nałęczów   | Upowa 17  | 004312882       | Location (88628)   | Succeeded                     |
| Consumers                            | ► D 14         | R_TEST_NEW                                                                                                    | 16/08/2016 11:00:04       | Spółdzenia Meczkanow            | Nałęczów   | Lipowa 17 | 004312882       | Location (\$96,25) | Succeeded                     |
| Smd notifications                    | ► D M          | R_TEST_NEW                                                                                                    | 16/08/2016 10:59:48       | Spółdzienia Mieszkaniow         | Nałęczów   | Lipowa 17 | 004312882       | Location (88628)   | Succeeded                     |
| Taritts                              | + <b>□</b> M   | R_TEST_NEW                                                                                                    | 16/08/2016 10:59:44       | Spółdzienia Mieszkaniow         | Nelęczów   | Lipowa 17 | 004012002       | Location (88628)   | Succeeded                     |
| <ul> <li>Reports</li> </ul>          | ▶ ▶ □ M        | R_TEST_NEW                                                                                                    | 16,08/2016 10:59:34       | Spółdzienia Mieszkaniow         | Nelection  | Lipows 17 | 004312882       | Location (AM528)   | Scoreeled                     |
| Actions                              | ► 🗆 24         | R_TEST_NEW                                                                                                    | 16/08/2016 10:59:18       | Spółdzienia Mieszkaniow         | Nałęczów   | Lipowa 17 | 004312582       | Location (88628)   | Succeeded                     |
| <ul> <li>Settings</li> </ul>         | ► □ M          | R_TEST_NEW                                                                                                    | 16/08/2016 10:59:14       | Spółdzienia Mieszkaniow         | Nołęczów   | Lipowa 17 | 004312882       | Location (88628)   | Succeeded                     |
| Issues                               |                |                                                                                                    | No.                       |                                 |            |           |                 |                    |                               |
| Alerns                               | -              | RECORD 20 GR                                                                                                    | 200                       |                                 |            |           |                 |                    |                               |
| <ul> <li>compusion profes</li> </ul> |                |                                                                                                    |                           |                                 |            |           |                 |                    |                               |
|                                      | PIEVAW         |                                                                                                    |                           |                                 |            |           |                 |                    |                               |
|                                      | General SE     | itus history 🛛 A                                                                                                    | cton parameters           |                                 |            |           |                 |                    |                               |
|                                      | 18             | \$\$4374                                                                                                    |                           |                                 |            |           |                 |                    |                               |
|                                      | Device set     | \$2250001                                                                                                    |                           |                                 |            |           |                 |                    |                               |
|                                      | CID            | 004312882                                                                                                    |                           |                                 |            |           |                 |                    |                               |
|                                      | Location       | Spółdzienia Mie                                                                                                    | ukaniowa Lokatorsko- Włas | miciona Lipona 17               |            |           |                 |                    |                               |
|                                      | Status         | Succeeded                                                                                                    |                           |                                 |            |           |                 |                    |                               |
|                                      | Hodule         | 1MR 5 /de 000                                                                                                    | F. Controller             |                                 |            |           |                 |                    |                               |
|                                      | Constant       |                                                                                                    |                           |                                 |            |           |                 |                    |                               |
|                                      | Coper and      |                                                                                                    |                           |                                 |            |           |                 |                    |                               |
|                                      | Parent account | NO TOT LOD                                                                                                    |                           |                                 |            |           |                 |                    |                               |
|                                      | accountly te   | Institution (The second second |                           |                                 |            |           |                 |                    |                               |
|                                      | Action Class   | Special                                                                                                    |                           |                                 |            |           |                 |                    |                               |
|                                      |                |                                                                                                    |                           |                                 |            |           |                 |                    |                               |

SITA – is a mobile application that enables to manage commands and collect readouts from telemetry devices installed on gas meters. Used in Walk-By System, the application, paired with ARANGE 6070, realizes bidirectional communication with telemetry devices (i.e. Apulse) and subsequently sends the data to a back-office server. Additionally, the application is used to register APULSE in the system.

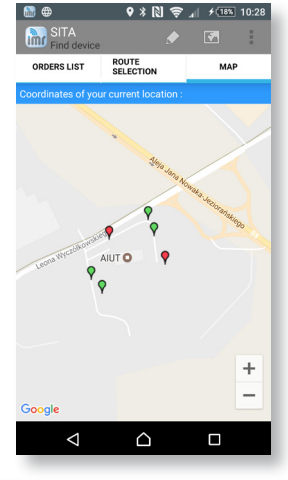

SIMAX – is a web portal designed to visualize the measurement data stored in IMR Server. The application enables to organize the data in the context of selected distributor and gives the user access to a wide variety of management tools such as: management of locations and assigned devices or on-line access to database.

**IMR Device Configurator** – is an application used for APULSE configuration, maintenance and diagnostics. It enables to read/write configurable parameters assigned to the particular device.

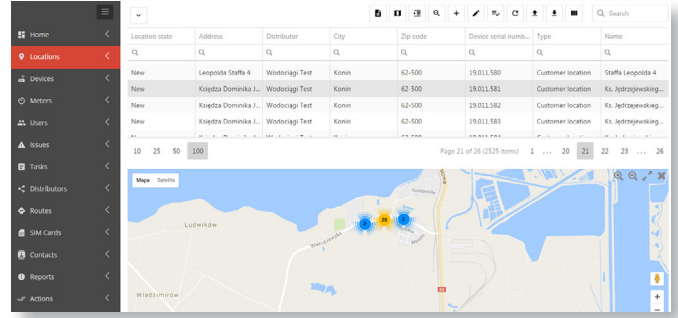

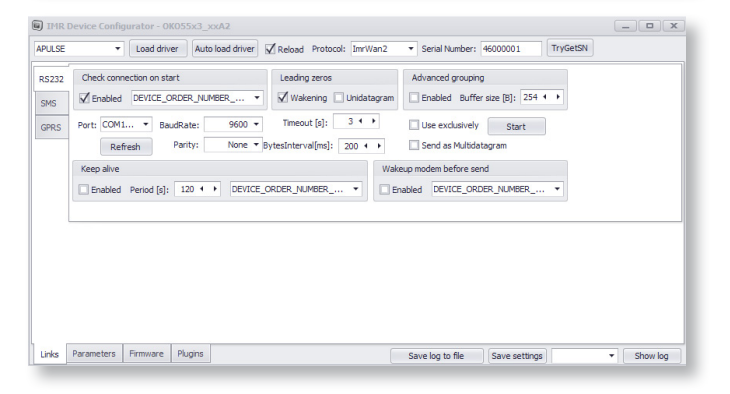

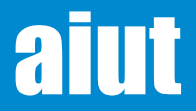

# 15. LOCAL DATA ACCESS

OKO device is featured with Opto Port that enables to:

- Update the firmware
- Get access to device configuration, data, archives etc.
- Switch between different device modes: run/sleep/seal
- Run actions on devices
- Perform installation on-site

Additionally APULSE X3x5 can communicate on chosen radio band with ARANGE 6070 that can be connected by BT to smartphone/tablet with dedicated application for readouts/installations.

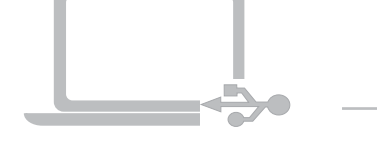

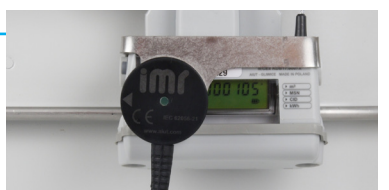

APULSE X3x5 with applied Opto Head 01x1 (with USB connection)

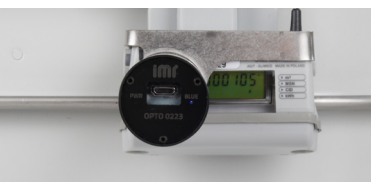

APULSE X3x5 with applied Opto Head 02x3 (with Bluetooth BLE 4.1)

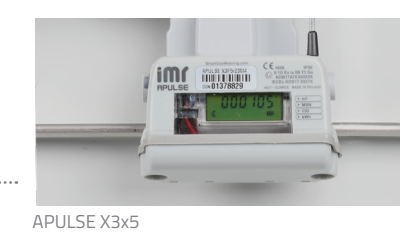

# Opto Module

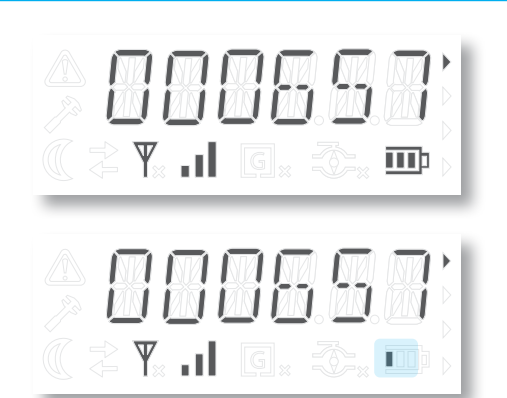

Short press the button/ attach the opto head to the opto port for 3 seconds in any screen of Main Menu.

Attach the opto head to opto port and connect the cable to USB port on your computer (concerns Opto Head 01x1).

Open the dedicated application for local communication and configuration (SITA, IMR Device Configurator) and read/write the configurable parameters.

NOTE Opto Head 02x3 (with Bluetooth 4.1 BLE) is activated automatically once it is selected from the list of available BT devices in the application. After closing the application the opto head will change its mode to Waiting for communication. орто 0223

Blue LED - Bluetooth communication Smooth pulsing (t=4s) - waiting for communication Solid blue - active connection Blinking (t=0,5s) - data transfer in progress

NOTE In case of local communication with APULSE X3x5 installed in potentially explosive areas, it is possible to use only the equipment (Opto Head 02x3, computer) certified for use in hazardous areas. Otherwise the readout/configuration must be carried out beyond the area.

# Possible statuses of opto module

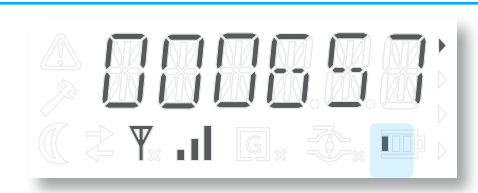

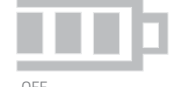

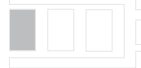

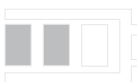

ACTIVE

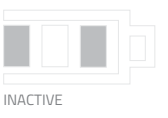

WAITING FOR DATA

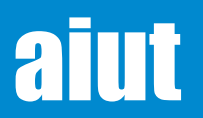

# **16. UNINSTALLATION**

The process of mechanical removal is performed in the following way and varies depending on the used gas meter (and assigned adaptor). The general procedure can be described as follows:

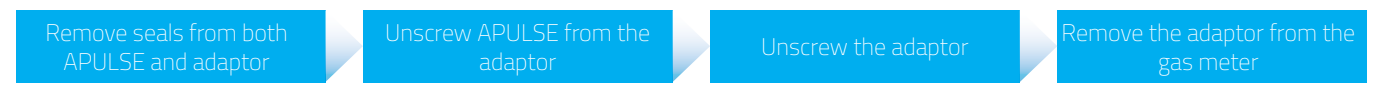

After the mechanical removal of APULSE X3, the device must be assigned to a depository location. As in case of device commissioning, the process is performed with SITA application.

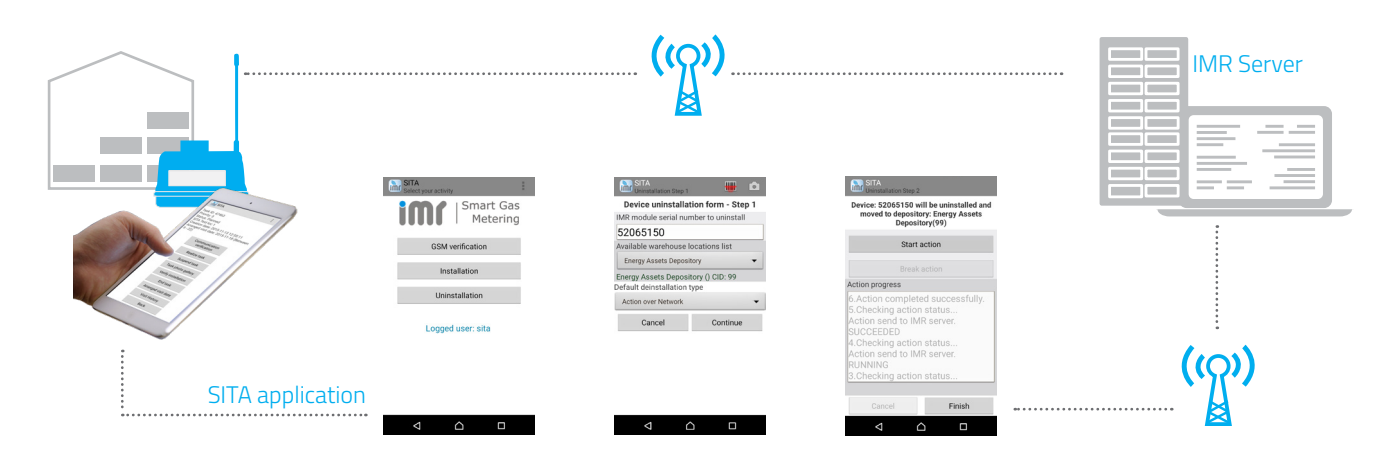

# **17. BATTERY REPLACEMENT**

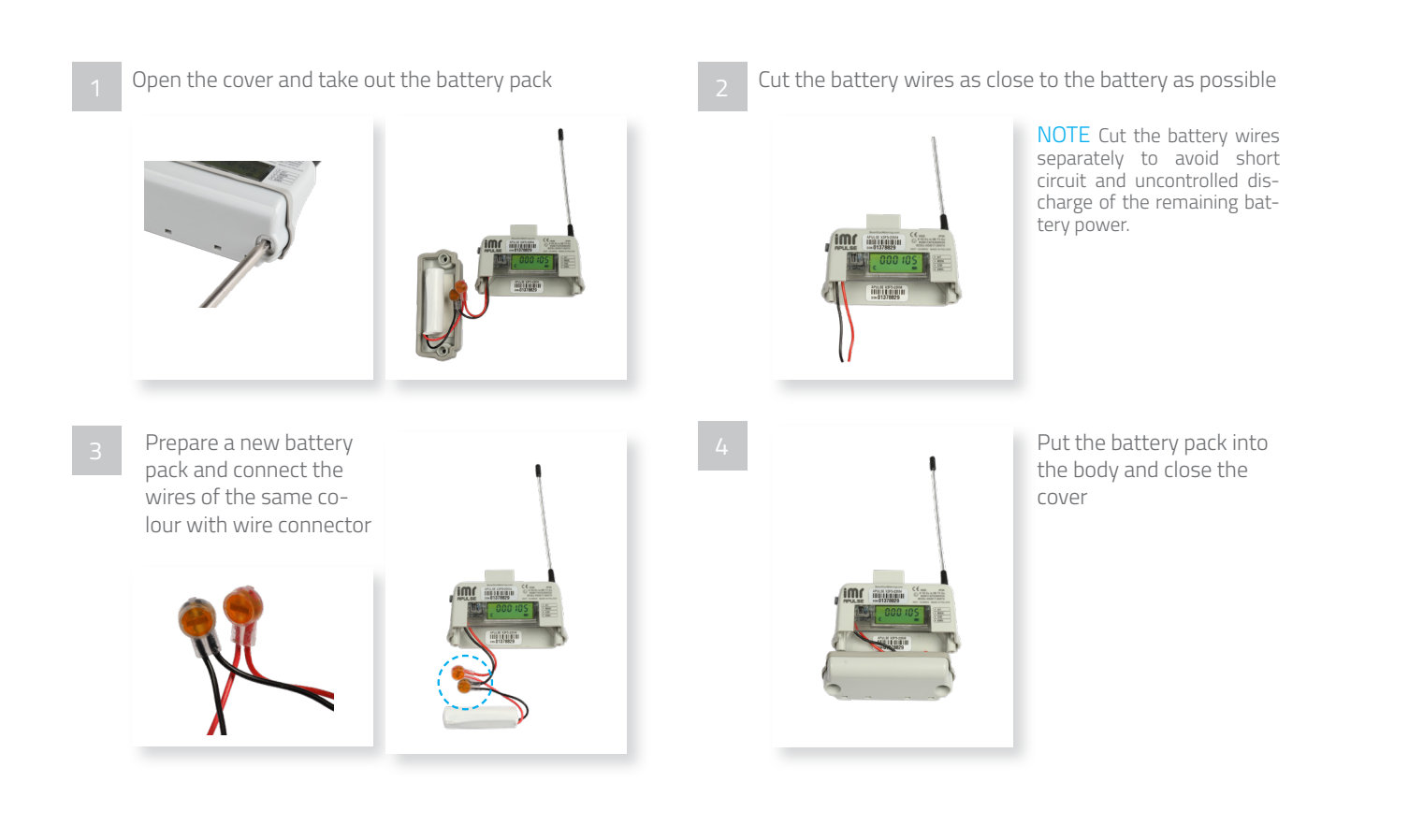

# aiut

# ARANGE 6070

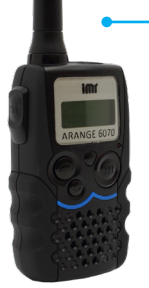

ARANGE 6070 realizes bidirectional communication with telemetry devices installed in locations.

The device is connected by Bluetooth to collector's terminal (notebook, Android device) where SITA application is installed. In Walk-By System the collector moves around with ARANGE 6070 that receives radio transmission from APULSE or OLAN data loggers on a chosen radio band. Subsequently, the data are transferred to collector's terminal that is directly maintained by acquisition software.

# OPTO HEAD 02x3

Opto Head 02x3 is a reliable, user-friendly device allowing proper Bluetooth BLE (Bluetooth Low Energy) communication with IMR telemetric devices equipped with opto interface.

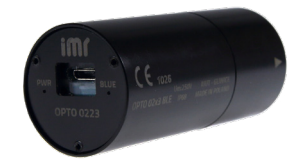

The device cooperates with any computer or Android device with installed dedicated application for data readout and configuration.

Opto Head 02x3 is a universal, easy to use tool that does not modify transferred data or influence the operation of the device it com

# OPTO HEAD 01x1

Opto Head 01x1 USB is a reliable, user-friendly device allowing for proper communication with local IMR system's telemetry devices equipped with optical interface. Opto Head cooperates with every PC with dedicated software installed, enabling to configure a device and read-out data (IMR Device Configurator).

It is a flexible and easy to operate tool, that enables communication with devices via USB port. Opto Head does not interfere and modificate data from read-outs and does not affect the device work in any way.

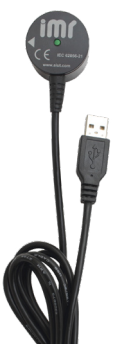

# **OPTO HANDLE**

Specially dedicated tool for IMR Devices enabling precise attachment of Opto Head to the opto port of the device.

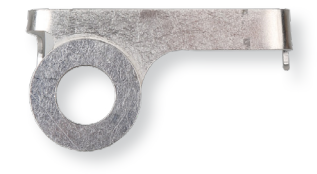

# TOOLS

- Screwdriver PH size 1
- Philips-head screws, type PH1, size: d x L: 3,1mm x 10mm

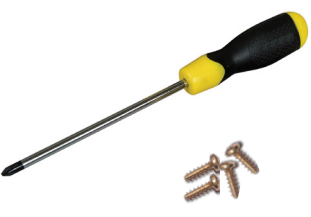

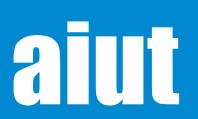

# **ADAPTERS**

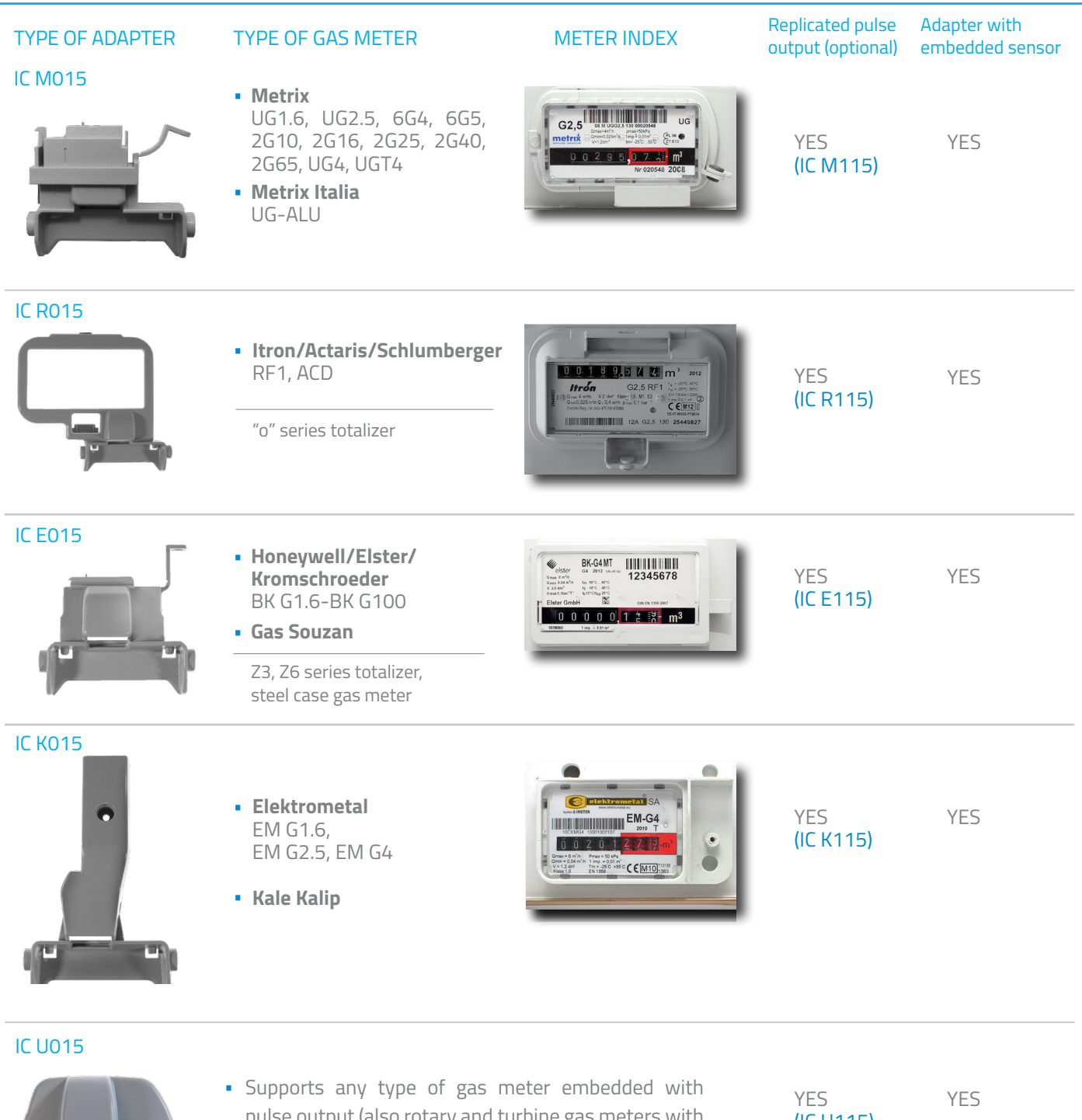

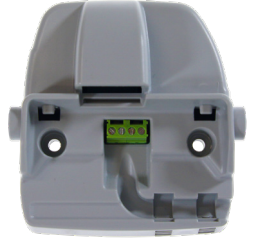

- pulse output (also rotary and turbine gas meters with LF - Low Frequency pulse output. Prepared to mounted in a wall with screws, plastic ties or double sided tape.
- (IC U115)

NOTE For more about adapters and their types please refer to X3 Adapters - IC Series.

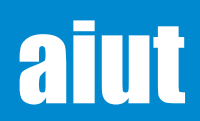

# ICON GUIDE

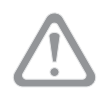

# WARNING

- magnet tamper detection
- removal detection
- max/min temperature exceeded
- max flow exceeded

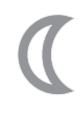

# SLEEP

device in sleep mode (radio off or in walk-by sampling mode)

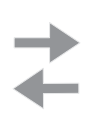

# COMMUNICATION

incoming correct package:
 blinking 30sec then on, on next modem activation off

outgoing package:

blinking 30 sec, then on (if succeeded), on next modem activation off

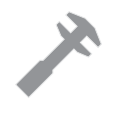

# ERROR

- RTC error
- pulse counter error
- radio module error

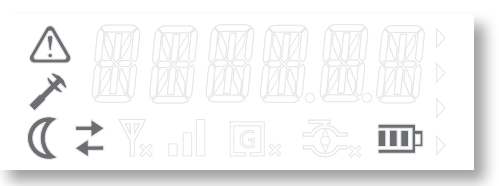

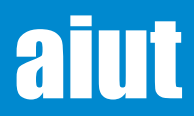

# CERTIFICATES

ATEX

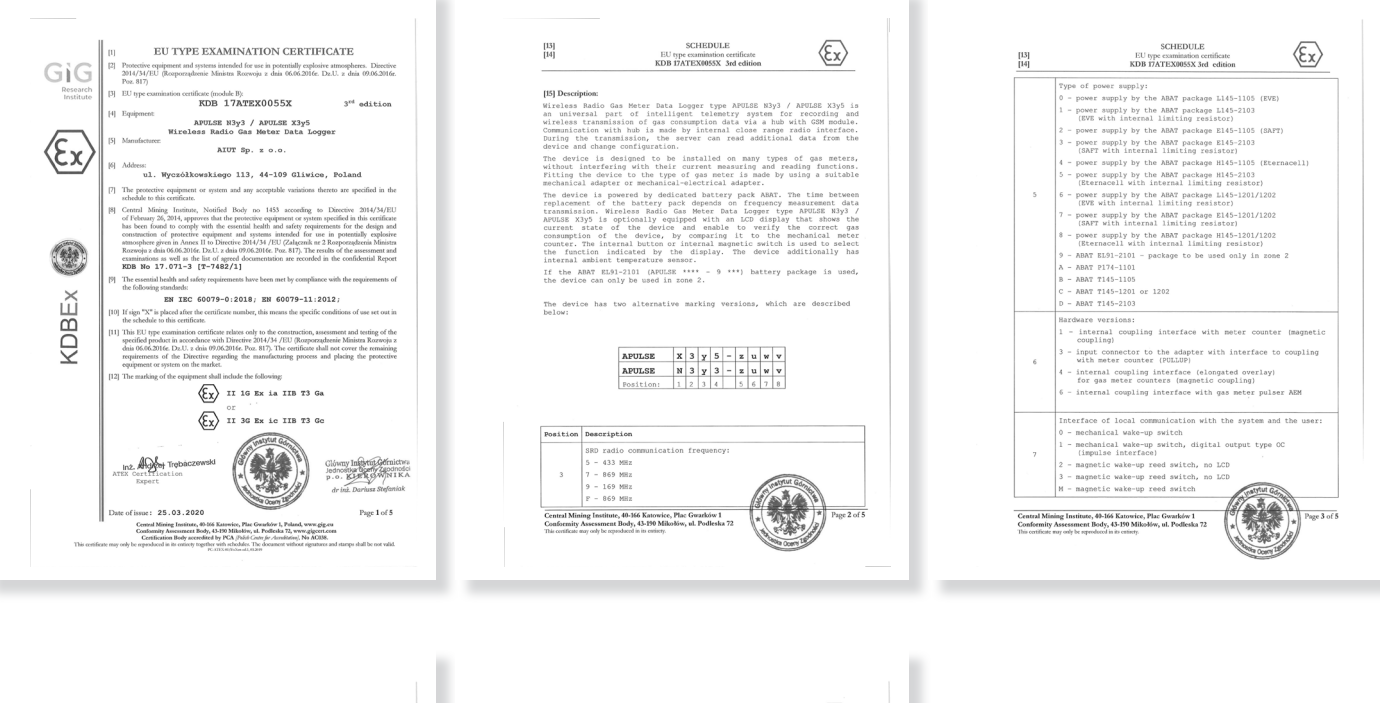

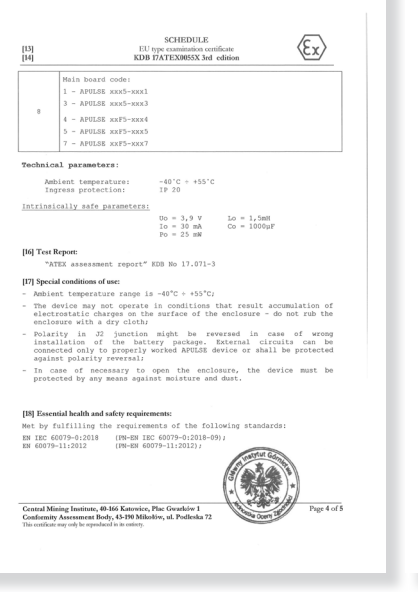

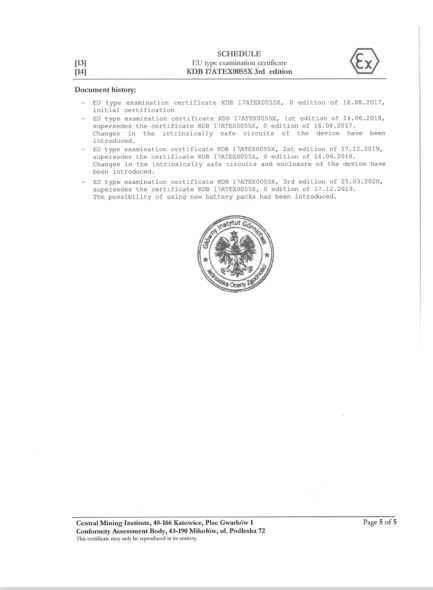

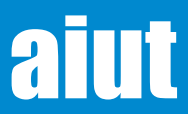

| IEC.                                                                                            | IEČEx                                                                                                    | IECEx Certificate<br>of Conformity                                                       |                                            |
|-------------------------------------------------------------------------------------------------|----------------------------------------------------------------------------------------------------|------------------------------------------------------------------------------------------|--------------------------------------------|
|                                                                                                 | INTERNATIONAL ELECT<br>IEC Certification System<br>for rules and details of the I                                                                  | ROTECHNICAL COMMISSION<br>n for Explosive Atmospheres<br>ECEx Scheme visit wavelecex.com |                                            |
| Certificate No.:                                                                                | IDDEX KDB 17.9997X                                                                                                    | Page 1 of 4                                                                              | Certificate history:                       |
| Status:                                                                                         | Carrent                                                                                                    | Issue No: 3                                                                              | Issue 1 (2018-06-14<br>Issue 0 (2017-08-16 |
| Date of Issue:                                                                                  | 2020-03-25                                                                                                    |                                                                                          |                                            |
| Applicant:                                                                                      | AUT Sp. z e.e.<br>ul. Wyczółkowskiego 113, 44-109 Gilwice<br>Poland                                                                                |                                                                                          |                                            |
| Equipment                                                                                       | APULSE N3y3 / APULSE X3y5 Wireless I                                                                                                    | Radio Gas Meter Data Logger                                                              |                                            |
| Optional accessory                                                                              |                                                                                                    |                                                                                          |                                            |
| Type of Protection:                                                                             | Equipment protection by intrinsic safety                                                                                                    | · • •                                                                                    |                                            |
| Marking:                                                                                        | Ex ia IIB T3 Ga                                                                                                    |                                                                                          |                                            |
|                                                                                                 | er                                                                                                    |                                                                                          |                                            |
|                                                                                                 | Ex ic IIB T3 Ge                                                                                                    |                                                                                          |                                            |
|                                                                                                 |                                                                                                    |                                                                                          |                                            |
|                                                                                                 |                                                                                                    |                                                                                          |                                            |
|                                                                                                 |                                                                                                    |                                                                                          |                                            |
|                                                                                                 |                                                                                                    |                                                                                          |                                            |
|                                                                                                 |                                                                                                    |                                                                                          |                                            |
|                                                                                                 |                                                                                                    |                                                                                          |                                            |
| hpproved for issue a<br>Dentification Body:                                                     | n behalf of the IECEx                                                                                                    | Andrzej Trębaczewski                                                                     |                                            |
| Pasition:                                                                                       |                                                                                                    | Deputy Head of ExCB                                                                      |                                            |
| Signature:<br>for orinted version)                                                              |                                                                                                    | Andri Talendi                                                                            |                                            |
|                                                                                                 |                                                                                                    | 2020-05-25                                                                               |                                            |
| Sade:                                                                                           |                                                                                                    |                                                                                          |                                            |
| <ol> <li>This certificate at</li> <li>This certificate is</li> <li>The Status and at</li> </ol> | nd schedule may only be reproduced in full,<br>not transforable and remains the property of t<br>whenficity of this certificate may be verified by | the issuing body.<br>In issuing www.iecex.com or use of this QR Code.                    |                                            |
| Certificate issued                                                                              | Hy:                                                                                                    | ര്                                                                                       | CIC                                        |
| Giówny Instytut<br>(Central Mining<br>ul. Podleska 72<br>43-190 Mikołów<br>Poland               | Géréchen, Kepalnia Dolaviadzzaha "BAR<br>irotikte Esperimental Mino "Barbaza")                                                                     |                                                                                          | GIG                                        |
|                                                                                                 |                                                                                                    |                                                                                          |                                            |

| Amini Maria     Exclose 12 Maria     Angel 94       Amini Maria     Amini Maria       Amini Maria     Amini Maria                                                                                                    |                                                                                                    | IECEx Certificate<br>of Conformity                                                                                                    |
|----------------------------------------------------------------------------------------------------|----------------------------------------------------------------------------------------------------|----------------------------------------------------------------------------------------------------|
| Year of Year Orange     Jack Provide State Provide State Provide Provide State Provide State Provide Provide State Provide Provide State Provide Provide                                                                                                    | ertificate No.: IDCEx KDB 17.0007X                                                                                                    | Page 2 of 4                                                                                                    |
| Marca III.         Marca III.         Marca IIII.         Marca IIII.         Marca IIII.         Marca IIIIII.         Marca IIII.                                                                                                    | where of issue: 2020-03-25                                                                                                    | Issue No: 3                                                                                                    |
| Although a search of a selection of the second selection of the second selection of the selection of the sel                                                                                                    | lanufacturer: AUT Sp. 2 o.e.<br>ul. Wyczółkowskiego 1:<br>Poland                                                                                                    | 13, 44-109 G8wice                                                                                                    |
| Na norba hand a motion for a single signal signal s                                                                                                    | dditoral<br>anulactaing<br>cations:                                                                                                    |                                                                                                    |
| EXAMPLE     TO A CONTRACT A SUBJECT A SUBJECT A SUB                                                                                                    | his certificate is issued as verification that a t<br>e IEC Standard list below and that the manu<br>sussed and found to comply with the IECEs<br>ICEs Scheme Rules, IECEs 10 and Operation | ample(b), expresentative of production, was assessed and tested and found to comply with<br>facture's quality system, relating to the Ex products covered by this certificate, was<br>Quality system regimements. This certificate is granted subject to the conditions as set out in<br>nal Documents as amended |
| MC 0007-301 Equipante mongulentes Peta E Supporter. Gonzel reguremente<br>MC 0007-321 Equipante mongulentes Peta E Supporter. Gonzel reguremente<br>MC 0007-321 Equipante mongulentes Peta E Supporter Supporter<br>MC 0007-321 Equipante Supporter<br>MC 0007-321 Equipante Su                                                                                                    | TANDARDS :<br>he equipment and any acceptable variations<br>comply with the following standards                                                                                             | to it specified in the schedule of this certificate and the identified documents, was found                                                                                                    |
| 65 (1993) Laboratoria Department menopalemen. Peri Li Explorenzi presenta los y remos Lador Y.<br>Taro Cachena di Rue na laboratoria conglinare de la degra de parterenza meserenza.<br>Na el la degra de la degra degra degra deg                                                                                                    | C 60079-0:2017 Explosive atmospheres<br>discor.7.0                                                                                                    | - Part 0: Equipment - General requirements                                                                                                    |
| The California data readings any data with a balance devices any adverses<br>to the structure of convertise of a balance device of the structure<br>of the California data with the structure of the convertise of the convertise of the<br>California data with the California data with the California data with the<br>Academic Structure of the California data with the California data with the<br>California data with the California data with the California data with the<br>California data with the California data with the California data with the<br>California data with the California data with the California data with the<br>California data with the California data with the California data with the California data with the<br>California data with the California data with the California data wi                                                                                                    | IC 60079-11:2011 Explosive atmospheres<br>differes.0                                                                                                    | Part 11: Equipment protection by intrinsic safety '1'                                                                                                    |
| NET A 4 ADDRESS NO POPULATION AND A DESCRIPTION OF THE INSTITUTION OF THE INSTITUTION OF                                                                                                    | This Certificate does                                                                                                    | not indicate compliance with safety and performance requirements                                                                                                    |
| Northgod<br>Australianti<br>California<br>California | EST & ASSESSMENT REPORTS:<br>sample(s) of the equipment listed has succe                                                                                                    | sofully met the examination and test requirements as recorded in:                                                                                                    |
| Guide Journal Marcel<br>Care Coupleto I Morell                                                                                                    | est Report:<br>UKDB/ExTR17.0005/03                                                                                                    |                                                                                                    |
| CEPTIONALINEERS                                                                                                    | walky Assessment Report                                                                                                    |                                                                                                    |
|                                                                                                    | 2/FTZU/QAR13.0002/05                                                                                                    |                                                                                                    |
|                                                                                                    |                                                                                                    |                                                                                                    |
|                                                                                                    |                                                                                                    |                                                                                                    |
|                                                                                                    |                                                                                                    |                                                                                                    |
|                                                                                                    |                                                                                                    |                                                                                                    |
|                                                                                                    |                                                                                                    |                                                                                                    |
|                                                                                                    |                                                                                                    |                                                                                                    |
|                                                                                                    |                                                                                                    |                                                                                                    |
|                                                                                                    |                                                                                                    |                                                                                                    |
|                                                                                                    |                                                                                                    |                                                                                                    |
|                                                                                                    |                                                                                                    |                                                                                                    |
|                                                                                                    |                                                                                                    |                                                                                                    |
|                                                                                                    |                                                                                                    |                                                                                                    |

| IEC                                                                                                    | IEČEx                                                                                                    | IECEx Certificate<br>of Conformity                                                                                                    |
|----------------------------------------------------------------------------------------------------|----------------------------------------------------------------------------------------------------|----------------------------------------------------------------------------------------------------|
| Certificate No.:                                                                                                    | IECEx KDB 17.0007X                                                                                                    | Page 3 of 4                                                                                                    |
| Date of issue:                                                                                                    | 2020-03-25                                                                                                    | Issue No: 3                                                                                                    |
| EQUIPMENT:<br>Equipment and syste                                                                                     | erns covered by this Certificate a                                                                                                    | ere as follows:                                                                                                    |
| Wireless Radio Gas<br>recording and wirele<br>close range radio int                                                   | Meter Data Logger type APULS<br>iss transmission of gas consump<br>terface. During the transmission,                                                                                           | E NDy3 / APGLSE XDy5 is an universal part of intelligent tolemetry system for<br>don data via a hub with GSM module. Communication with hub is made by internal<br>the server can read additional clata from the device and change configuration.                                                                                                    |
| The device is design<br>Fitting the device to                                                                         | ed to be installed on many type<br>the type of gas meter is made by                                                                                                    | s of gas meters, without interfering with their current measuring and reading functions.<br>y using a suitable mechanical adapter or mechanical-electrical adapter.                                                                                                    |
| The device is power<br>measurement data t<br>an LCD display that<br>to the mechanical m<br>device additionally h      | ed by dedicated battery pack All<br>ransmission. Wreless Radio Ga<br>shows the current state of the d<br>eter counter. The internal button<br>as internal ambient temperature                  | ANT. The time between replacement of the battery pack depends on frequency is Metric Total. Logger type APULSE! XN2/LAPULSE! XN2/si a spliceally equipped with evice and enable to verify the correct gas consumption of the device, by comparing it or internal magnetic switch is used to select the function indicated by the display. The sensor. |
| If the ABAY EL91-21                                                                                                   | 01 (AFULSE **** - 9 ***) ballery                                                                                                    | package is used, the device can only be used in zone 2.                                                                                                    |
| The device has two                                                                                                    | alternative marking versions, wh                                                                                                    | ich are described in attachment.                                                                                                    |
| Technical paramete                                                                                                    | ers:                                                                                                    |                                                                                                    |
| Ambient temperature                                                                                                   | e: -40°C + +55°C                                                                                                    |                                                                                                    |
| Ingress protection:                                                                                                   | IP 20                                                                                                    |                                                                                                    |
| intrinsically safe par                                                                                                | amelers:                                                                                                    |                                                                                                    |
|                                                                                                    | Ue=3.9V Lo                                                                                                    | = 1.5mH                                                                                                    |
|                                                                                                    | lo = 30mA Co                                                                                                    | - 10004                                                                                                    |
|                                                                                                    | Po = 25mW                                                                                                    |                                                                                                    |
|                                                                                                    |                                                                                                    |                                                                                                    |
| Ambient temperature     The device may the enclosure will     Polarity in 32 jun property worked     In case of neces | ature range is -40°C + +55°C;<br>not operate in conditions that re<br>th a dry cloft;<br>clion might be reversed in case<br>AFVLSZ; device or shall be prot<br>sary to open the enclosure, the | owner,<br>suit accumulation of electrostatic charges on the surface of the enclosure - do not reb<br>energy installation of the battery package. Enternal circuits can be connected only to<br>enclo against polarity revenue,<br>device must be protected by any renews against molature and dust.                                                   |
|                                                                                                    |                                                                                                    |                                                                                                    |
|                                                                                                    |                                                                                                    |                                                                                                    |
|                                                                                                    |                                                                                                    |                                                                                                    |

| IEC                                     | IECEx                                                                | IECEx Certificate<br>of Conformity |  |
|-----------------------------------------|----------------------------------------------------------------------|------------------------------------|--|
| Certificate No.:                        | IECEx KDB 17.0007X                                                   | Page 4 of 4                        |  |
| Date of issue:                          | 2020-03-25                                                           | Issue No: 3                        |  |
| DETAILS OF CER<br>The possibility of up | INFICATE CHANGES (for issues 1<br>sing new battery packs has been in | and above)<br>tockced.             |  |
| Annex                                   |                                                                      |                                    |  |
| CoC_KD8_17.000                          | 7X_03_Attachment.pdf                                                 |                                    |  |
|                                         |                                                                      |                                    |  |
|                                         |                                                                      |                                    |  |
|                                         |                                                                      |                                    |  |
|                                         |                                                                      |                                    |  |
|                                         |                                                                      |                                    |  |
|                                         |                                                                      |                                    |  |
|                                         |                                                                      |                                    |  |
|                                         |                                                                      |                                    |  |
|                                         |                                                                      |                                    |  |
|                                         |                                                                      |                                    |  |
|                                         |                                                                      |                                    |  |
|                                         |                                                                      |                                    |  |
|                                         |                                                                      |                                    |  |
|                                         |                                                                      |                                    |  |
|                                         |                                                                      |                                    |  |
|                                         |                                                                      |                                    |  |
|                                         |                                                                      |                                    |  |
|                                         |                                                                      |                                    |  |
|                                         |                                                                      |                                    |  |
|                                         |                                                                      |                                    |  |

|             | IEC                                  | Ex KDB                  | 17            | .00          | 07          | 854        | ie P        | ło:    | 3     |      |        | Rose<br>Inst |
|-------------|--------------------------------------|-------------------------|---------------|--------------|-------------|------------|-------------|--------|-------|------|--------|--------------|
| Description | of type:                             |                         |               |              |             |            |             |        |       |      |        |              |
| The device  | has two alternative n                | arking ve               | rsk           | ms,          | wh          | ich        | are         | dee    | crib  | ed b | elow:  |              |
|             | APULSE                               | x                       | 3             | у            | 5           |            | z           | u      | w     | ۷    |        |              |
|             | APULSE                               | N                       | 3             | у            | 3           |            | z           | u      | w     | v    |        |              |
|             | Position:                            | 1                       | 2             | 3            | 4           |            | 5           | 6      | 7     | 8    |        |              |
| Position    | Description                          |                         |               |              |             |            | _           | _      | _     |      |        | <br>_        |
|             | SRD radio commun                     | ication fr              | equ           | enc          | Y:          |            |             |        |       |      |        |              |
| 3           | 7 - 869 MHz                          |                         |               |              |             |            |             |        |       |      |        |              |
|             | 9 - 169 MHz                          |                         |               |              |             |            |             |        |       |      |        |              |
|             | F - 869 MHz                          |                         |               |              |             |            |             |        |       |      |        |              |
|             | Type of power supp                   | shy:                    |               |              |             |            |             |        |       |      |        |              |
|             | 0 - power supply by                  | the ABA                 | Тр            | ack          | age         | 11         | 45-         | 1100   | 5 (E  | VE)  |        |              |
|             | (EVE with int                        | mal limit               | ing           | resi         | sto         | 0          | 40-         |        | ·     |      |        |              |
|             | 2 - power supply by                  | the ABA                 | Tp            | ack          | 996         | E1         | 45-         | 110    | 5 (S  | AFT  |        |              |
|             | 3 - power supply by<br>(SAFT with in | tornal lim              | iting         | acx.<br>3 re | age<br>sist | or)        | 45-         | 210    | 3     |      |        |              |
| ,           | 4 - power supply by                  | the ABA                 | Тp            | ack          | 991         | H          | 45-         | 110    | 5 (E  | tern | acell) |              |
| 5           | 5 - power supply by<br>(Eternacel w  | the ABA<br>th interna   | T p<br>i lir  | ack<br>nitin | age<br>g ri | H1<br>9848 | 45-<br>tor) | 210    | 3     |      |        |              |
|             | 6 - power supply by                  | the ABA                 | тр            | ack          | age         | L1         | 45-         | 120    | 1/12  | 02   |        |              |
|             | (EVE with int                        | ernal limit             | ing           | res          | isto        | r)         |             |        |       |      |        |              |
|             | 7 - power supply by<br>(SAFT with in | ternal lim              | T p<br>iăn    | ack<br>g re  | age<br>sist | eE1<br>or) | 45-         | 120    | 1/12  | 202  |        |              |
|             | 8 - power supply by<br>(Eternacell w | r the ABA<br>th interna | T p<br>il lir | ack<br>nitir | age<br>g n  | HI         | 45-<br>tor) | 120    | 1/1:  | 202  |        |              |
|             | 9 - ABAT EL91-21                     | 1 – pack                | age           | to           | bei         | 180        | d or        | ily ii | 1 Z 0 | ne 2 |        |              |
|             |                                      |                         |               |              |             | -          |             |        |       |      |        | <br>-        |

|                                                                                                   | Attachment to Certificate<br>IECEx KDB 17.0007 Issue No: 3                                                                                                    | GiG                         |
|---------------------------------------------------------------------------------------------------|----------------------------------------------------------------------------------------------------|-----------------------------|
| A - ABAT<br>B - ABAT<br>C - ABAT<br>D - ABAT                                                      | P174-1101<br>T145-1105<br>T145-1201 or 1202<br>T145-2103                                                                                                    |                             |
| Hardware<br>1 - interna<br>3 - input c<br>6 counter (F<br>4 - interna<br>for gas m<br>6 - interna | versions:<br>al coupling interface with meter counter (magnetic<br>prenedor to the adapter with interface to couplin<br>ULLUP)<br>al coupling interface (elongated overlay)<br>dor counters (magnetic coupling)<br>to coupling interface with gas meter pulser AEM | c coupling)<br>g with meter |
| 7 Interface<br>0 - mecha<br>1 - mecha<br>2 - magni<br>3 - magni<br>M - magni                      | of local communication with the system and the<br>inical wake-up switch<br>inical wake-up reed switch, digital output type OC (im<br>tick wake-up reed switch, no LCD<br>tick wake-up reed switch, no LCD<br>edic wake-up reed switch                              | user:<br>pulse interface)   |
| 8 Main boa<br>1 - APUL<br>3 - APUL<br>4 - APUL<br>5 - APUL<br>7 - APUL                            | nd code:<br>SE xxx5-xxx1<br>SE xxx5-xxx4<br>SE xxF5-xxx4<br>SE xxF5-xxx5<br>SE xxF5-xxx5                                                                                                    |                             |
|                                                                                                   |                                                                                                    |                             |
| Główny Instytut Górnictwa                                                                         |                                                                                                    | Page 2/2                    |

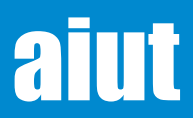

# UK Ex (zone O)

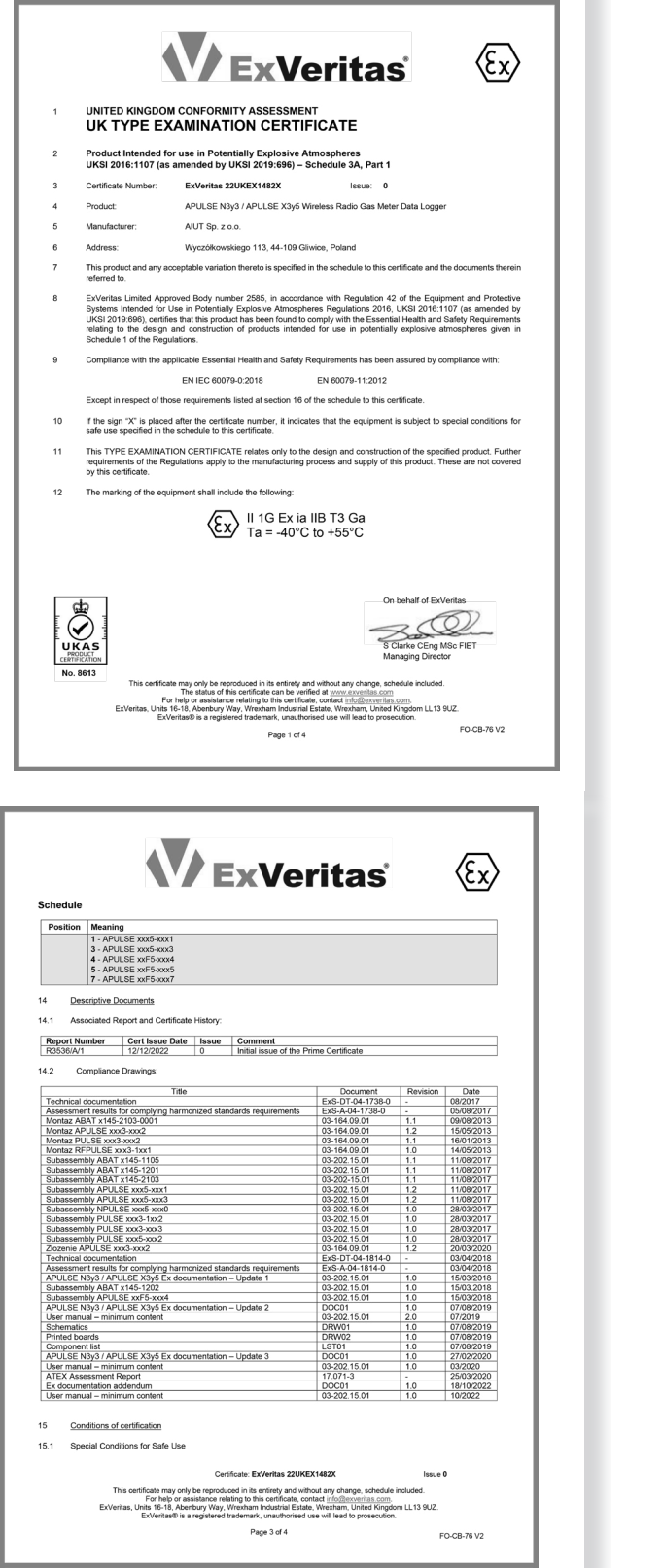

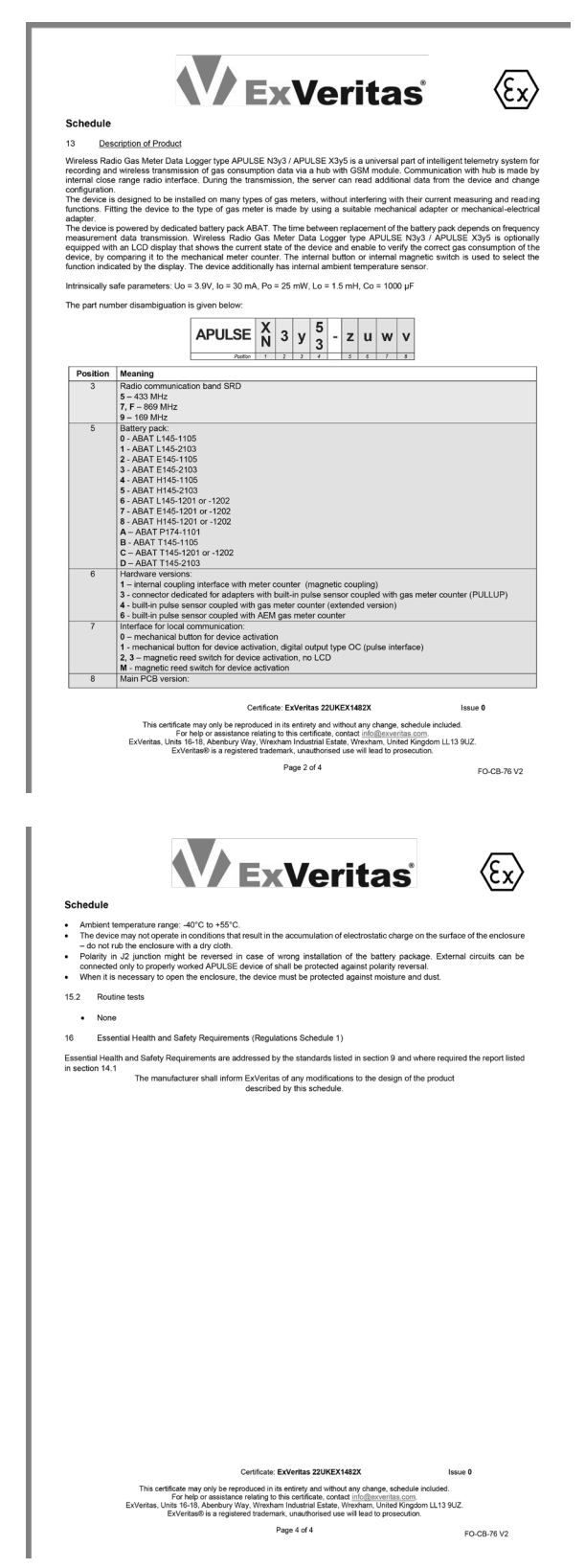

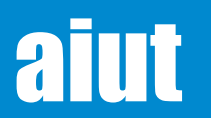

# UK Ex (zone 2)

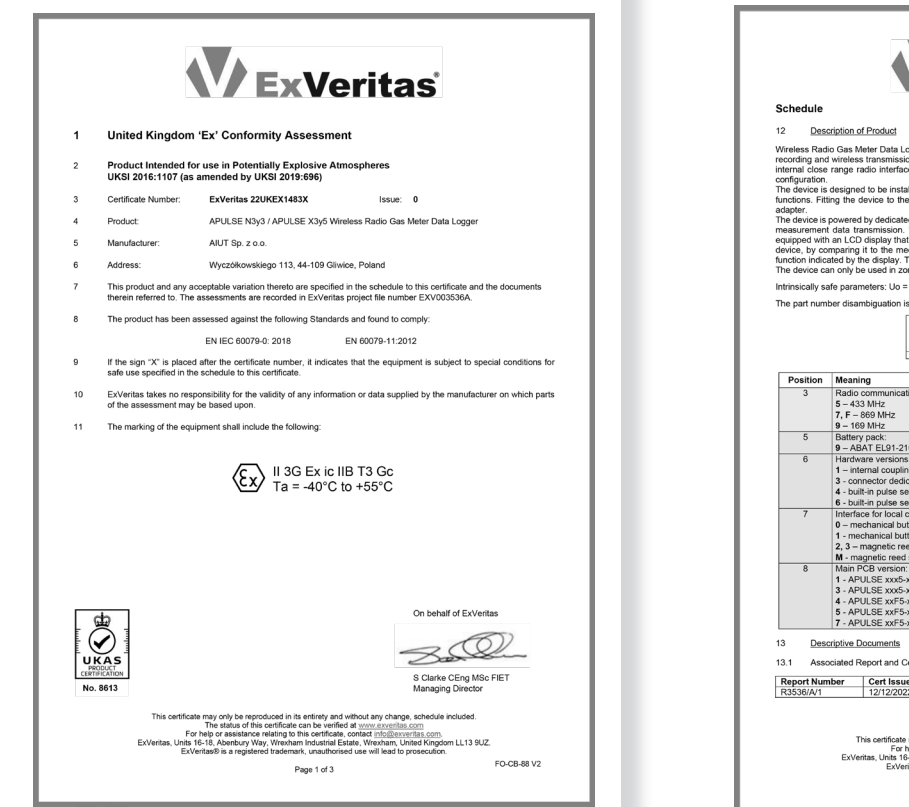

| V/ ExVe                                                                                                    | ritas                                                                                                    |                                                  |                                          |
|----------------------------------------------------------------------------------------------------|----------------------------------------------------------------------------------------------------|--------------------------------------------------|------------------------------------------|
| Schedule                                                                                                    | iiiuu                                                                                                    |                                                  |                                          |
| 3.2 Compliance Drawings:                                                                                                    |                                                                                                    |                                                  |                                          |
|                                                                                                    |                                                                                                    |                                                  |                                          |
| Title                                                                                                    | Document                                                                                                    | Revision                                         | Date                                     |
| Assessment results for complying harmonized standards requirements                                                                                                    | Ex8-01-04-1730-0                                                                                             |                                                  | 06/2017                                  |
| Montaz ABAT x145-2103-0001                                                                                                    | 03-164 09 01                                                                                                 | 11                                               | 09/08/2013                               |
| Montaz APULSE xxx3-xxx2                                                                                                    | 03-164.09.01                                                                                                 | 1.2                                              | 15/05/2013                               |
| Montaz PULSE xxx3-xxx2                                                                                                    | 03-164.09.01                                                                                                 | 1.1                                              | 16/01/2013                               |
| Montaz RFPULSE xxx3-1xx1                                                                                                    | 03-164.09.01                                                                                                 | 1.0                                              | 14/05/2013                               |
| Subassembly ABAT x145-1105                                                                                                    | 03-202.15.01                                                                                                 | 1.1                                              | 11/08/2017                               |
| Subassembly ABAT v145-1201<br>Subassembly ABAT v145-2103                                                                                                    | 03-202.10.01                                                                                                 | 11                                               | 11/08/2017                               |
| Subassembly APULSE xxx5-xxx1                                                                                                    | 03-202.15.01                                                                                                 | 1.2                                              | 11/08/2017                               |
| Subassembly APULSE xxx5-xxx3                                                                                                    | 03-202.15.01                                                                                                 | 1.2                                              | 11/08/2017                               |
| Subassembly NPULSE xxx5-xxx0                                                                                                    | 03-202.15.01                                                                                                 | 1.0                                              | 28/03/2017                               |
| Subassembly PULSE xxx3-1xx2                                                                                                    | 03-202.15.01                                                                                                 | 1.0                                              | 28/03/2017                               |
| Subassembly PULSE xxx3-xxx3                                                                                                    | 03-202.15.01                                                                                                 | 1.0                                              | 28/03/2017                               |
| Subassembly PULSE xxx5-xxx2                                                                                                    | 03-202.15.01                                                                                                 | 1.0                                              | 28/03/2017                               |
| Ziozenie Anoloc XXX-XXXZ                                                                                                    | ExS-DT-04-1814-0                                                                                             | 1.2                                              | 03/04/2018                               |
| Assessment results for complying harmonized standards requirements                                                                                                    | ExS-A-04-1814-0                                                                                              |                                                  | 03/04/2018                               |
| APULSE N3y3 / APULSE X3y5 Ex documentation – Update 1                                                                                                    | 03-202.15.01                                                                                                 | 1.0                                              | 15/03/2018                               |
| Subassembly ABAT x145-1202                                                                                                    | 03-202.15.01                                                                                                 | 1.0                                              | 15/03.2018                               |
| Subassembly APULSE xxF5-xxx4                                                                                                    | 03-202.15.01                                                                                                 | 1.0                                              | 15/03/2018                               |
| APULSE N3y3 / APULSE X3y5 Ex documentation – Update 2                                                                                                    | DUC01                                                                                                    | 1.0                                              | 07/08/2019                               |
| User manual – minimum content                                                                                                    | 03-202.15.01                                                                                                 | 2.0                                              | 07/2019                                  |
| Printed boards                                                                                                    | DRW02                                                                                                    | 1.0                                              | 07/08/2019                               |
| Component list                                                                                                    | LST01                                                                                                    | 1.0                                              | 07/08/2019                               |
| APULSE N3y3 / APULSE X3y5 Ex documentation – Update 3                                                                                                    | DOC01                                                                                                    | 1.0                                              | 27/02/2020                               |
| User manual – minimum content                                                                                                    | 03-202.15.01                                                                                                 | 1.0                                              | 03/2020                                  |
| ATEX Assessment Report                                                                                                    | 17.071-3                                                                                                    | -                                                | 25/03/2020                               |
| Ex documentation addendum                                                                                                    | 03-202 15 01                                                                                                 | 1.0                                              | 10/10/2022                               |
| ose manaa - manaan conten                                                                                                    | 00-202.10.01                                                                                                 | 1.0                                              | TOTEVEE                                  |
| <ul> <li>approximation to the served with<br/>Ambient temperature range: 4/0° Co. 16/5°C.<br/>The device may not operate in conditions that result in the accumulation<br/>– do not rub the realized with any down of the operation of the<br/>Positry in J2 junction might be reversed in case of verong instabilities<br/>commend only to properly worked APCIES device of rahal be protect<br/>What it is measures to open the enclosure, the device must be protect<br/>4.2 Routine tests</li> <li>None</li> </ul> | of electrostatic charge -<br>ion of the battery pack<br>ad against polarity rever<br>ted against moisture an | on the surfac<br>age. Externs<br>sal.<br>d dust. | e of the enclosure<br>al circuits can be |
| 5 Essential Health and Safety Requirements                                                                                                    |                                                                                                    |                                                  |                                          |
| Essential Health and Safety Requirements are addressed by the standards<br>scentral Health and Safety Requirements are addressed by the standards<br>section 13.1. The manufacturer shall inform the ExVeritas of any modifi-<br>chedule.                                                                                                    | listed in section 8 and v<br>cations to the design of                                                        | where require<br>the product                     | d the report listed<br>described by this |
| Certificate: ExVeritas 22UKi                                                                                                    | EX1483X                                                                                                    | Issu                                             | e 0                                      |
| This certificate may only be reproduced in its entirety and wit                                                                                                    | hout any change, scheduk<br>ontact info@exveritas.com                                                        | e included.                                      |                                          |

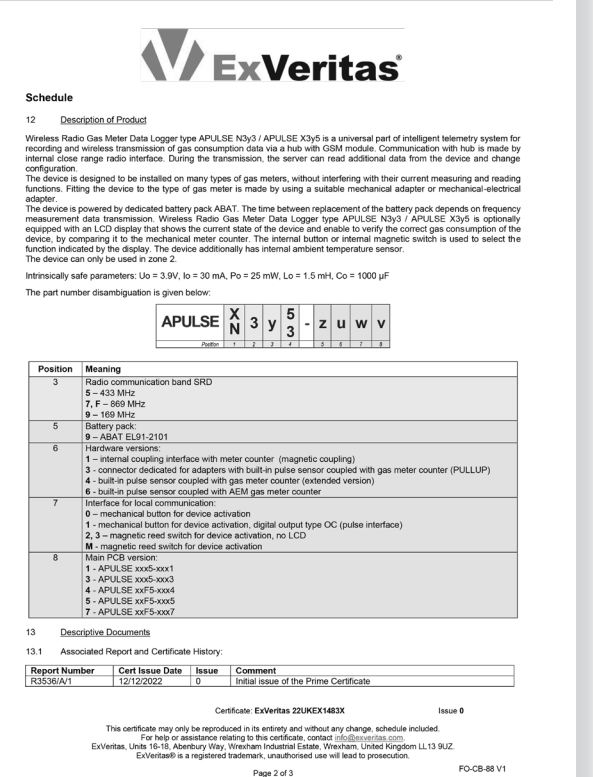

# aiut

# **CE/UKCA**

| THE DOC_M OLDE_ASAS_ENE_VO.                                                                                                    | ndf                                                                                                    | Gliwice November 2023                                                                                                    |
|----------------------------------------------------------------------------------------------------|----------------------------------------------------------------------------------------------------|----------------------------------------------------------------------------------------------------|
| FUDECIA                                                                                                    |                                                                                                    |                                                                                                    |
| DECLAR                                                                                                    |                                                                                                    |                                                                                                    |
| DECLAN                                                                                                    |                                                                                                    |                                                                                                    |
| Product                                                                                                    |                                                                                                    |                                                                                                    |
| APULSE X35                                                                                                    | 5/X375/X3F5 Wireless Radio Gas Meter                                                                                                    | Data Logger                                                                                                    |
| Name and address of the<br>manufacturer                                                                                                    | AlUT Sp. z o.o., ul. Wyczółkowskiego 113, 44-109 Gliwi<br>Tel.: +48 32 775 40 00, Fax: +48 32 775 40 01<br>e-mail: biuro@aiut.com                                                                                                    | ce, Poland                                                                                                    |
| This declaration of conformity is                                                                                                    | issued under the sole responsibility of the manufacturer.                                                                                                    |                                                                                                    |
| Object of the de claration                                                                                                    | APULSE X355/X375/X3F5 is a universal, intrinsically<br>safe wireless data logger, that consists of plastic<br>enclosure, battery pack and electronics.<br>APULSE X355/X375/X3F5 installed on pas meter takes                                                                                                    | 1                                                                                                    |
|                                                                                                    | pulses from the meter and sends the data (regular<br>archive data and alarms) over licence-free radio link<br>(IMR, LoRa, Sigfox) to the data concentrator.                                                                                                    |                                                                                                    |
|                                                                                                    | The device is powered by primary lithium cells what<br>ensures 5-10 years lifetime.<br>Built-in LCD delivers information about a current                                                                                                    |                                                                                                    |
|                                                                                                    | reading and the status of the device.                                                                                                    |                                                                                                    |
|                                                                                                    | diagnostic interface.                                                                                                    |                                                                                                    |
|                                                                                                    |                                                                                                    |                                                                                                    |
| The object of the declaration d<br>the relevant statutory requirement                                                                                                    | lescribed above is in conformity with the relevant University                                                                                                    | on harmonisation legislation and                                                                                                    |
| The object of the declaration d<br>the relevant statutory requireme<br>References to the relevant harn<br>which conformity is declared:                                                                                                    | escribed above is in conformity with the relevant Univ<br>ents.<br>monised standards used or references to the other tech                                                                                                    | on harmonisation legislation and                                                                                                    |
| The object of the declaration of<br>the relevant statutory requireme<br>References to the relevant hare<br>which conformity is declared:<br>RED                                                                                                    | lescribed above is in conformity with the relevant Unients.<br>monised standards used or references to the other tech<br>Council Directive: 2014/53/EU                                                                                                    | on harmonisation legislation and                                                                                                    |
| The object of the declaration d<br>the relevant statutory requirem<br>References to the relevant harr<br>which conformity is declared:<br>RED<br>RER                                                                                                    | Escribed above is in conformity with the relevant Unit<br>ents.<br>monised standards used or references to the other tech<br>Council Directive: 2014/53/EU<br>The Radio Equipment Regulations 2017 - UKSI 2017 N                                                                                                    | on harmonisation legislation and<br>nical specifications in relation to<br>10.1206                                                                                                    |
| The object of the declaration d<br>he relevant statutory requirems<br>References to the relevant harr<br>which conformity is declared:<br><b>RED</b><br>Harmonized standards                                                                                                    | Escribed above is in conformity with the relevant Unit<br>ents.<br>monised standards used or references to the other tech<br>Council Directive: 2014/53/EU<br>The Radio Equipment Regulations 2017 - UKSI 2017 N<br>Art. 3.1a) The protection of the health and the safety                                                                                                    | on harmonisation legislation and<br>nical specifications in relation to<br>10.1206<br>r of persons                                                                                                    |
| The object of the declaration d<br>the relevant statutory requirems<br>References to the relevant harr<br>which conformity is declared:<br>REP<br>Harmonized standards<br>Designated standards<br>Designated standards                                                                                                    | Escribed above is in conformity with the relevant Unit<br>nets.<br>monised standards used or references to the other tech<br>Council Directive: 2014/53/fU<br>The Station Equipment Regulations 2017 - UISS 2017 M<br>Art. 3.1a) The protection of the health and the safety<br>here protection of the health and the safety of person                                                                                                    | on harmonisation legislation and<br>nical specifications in relation to<br>lo.1206<br>of persons<br>s                                                                                                    |
| The object of the declaration d<br>the relevant statutory requirem<br>References to the relevant har<br>which conformity is declared:<br><b>RED</b><br>Harmonized standards<br>Designated standards<br>EN 62368-1:2014                                                                                                    | Escribed above is in conformity with the relevant Unit<br>ents.<br>monised standards used or references to the other tech<br>The Radio Equipment Regulations 2017 - UKSI 2017 N<br>Arr. 3.13) The protection of the health and the safety<br>her protection of the health and the safety of person<br>Audio/wideo, information and communication technol<br>requirements                                                                                                    | n harmonisation legislation and<br>nical specifications in relation to<br>0.1206<br>y of persons<br>s<br>e quipment — Part 1: Safety                                                                                                    |
| The object of the declaration d<br>the relevant statutory requirem<br>References to the relevant har<br>which conformity is declared:<br><b>RED</b><br><b>RED</b><br>Designated standards<br>Designated standards<br>EN 62368-1:2014                                                                                                    | Cerviced above is in conformity with the relevant Unit<br>notes.<br>Council Directive: 2014/S3/EU<br>The failed rajument Regulation: 2017 - UKSI 2017 N<br>Art. 3.1a) The protection of the health and the safety<br>The protection of the health and the safety of person<br>Audio/video, information and communication technol<br>requirements<br>Art. 3.1b IMC                                                                                                    | on harmonisation legislation and<br>nical specifications in relation to<br>to.1206<br>of persons<br>sogy equipment — Part 1: Safety                                                                                                    |
| The object of the declaration d<br>the relevant statutory requirem<br>References to the relevant harm<br>which conformity is declared:<br><b>RED</b><br>Harmonized standards<br>Designated standards<br>EN 62368-1:2014                                                                                                    | Escribed above is in conformity with the relevant Unit<br>net.<br>                                                                                                    | on harmonisation legislation and<br>nical specifications in relation to<br>0.1206<br>of persons<br>s<br>gyg equipment — Part 1: Safety                                                                                                    |
| The object of the declaration of<br>the relevant statutory requirem<br>References to the relevant hare<br>which conformity is declared.<br><b>RED</b><br><b>RED</b> | Escribed above is in conformity with the relevant Unit<br>mts.<br>monised standards used or references to the other tech<br>Goundi Directive: 204/53/fU<br>The Radio Equipment Regulations 2017 - UKSI 2017 N<br>Ard. 3.31 The protection of the health and the safety<br>The protection of the health and the safety of person<br>Audio/video, information and communication technol<br>requirements<br>EMC<br>ElectroMagnetic Compatibility (EMC) standard for rad<br>Part 1: Common technical requirements, Harmonises<br>requirements of article 3.31(p) Of Prective 2014/37/EU<br>article of Of Directive 2014/37/EU<br>article of Of Directive 2014/37/EU | on harmonization legislation and<br>nnical specifications in relation to<br>0.1206<br>of persons<br>gry equipment — Part 1: Safety<br>to equipment and services;<br>I Standard covering the essential<br>and the essential requirements of                                                  |
| The object of the declaration of<br>the relevant statutory requirement<br>References to the relevant harn<br>which conformity is declared:<br><b>RED</b><br>Harmonized standards<br>Designated standards<br>EN 62368-1:2014<br>ETSI EN 301 489-1 V2.1.1<br>Final Draft                                                                                                    | Escribed above is in conformity with the relevant Unit<br>test.<br>Densied standards used or references to the other tech<br>Council Directive: 2014/S3/EU<br>The Ratio (aujonent Regulations 2017 - UKSI 2017 N<br>Art. 3.13) The protection of the health and the safety of persons<br>Audio/video, information and communication technol<br>requirements and article 3.10 of Directice 2014/33/EU<br>ExternMagnet Compatibility (EMC) standard for rad<br>Part 1: Common technical requirements, Harmonise<br>Tequirements of antice 3.10 of Directice 2014/33/EU<br>article 6 of Directive 2014/30/EU                                                       | on harmonisation legislation and<br>nnical specifications in relation to<br><u>0.1206</u><br>of persons<br><u>s</u><br>ogy equipment — Part 1: Safety<br>U saquipment and services;<br>I Standard covering the essential<br>I Standard covering the essential<br>or equipment and services; |

|                                             | Art 3.2 Efficient use and support for efficient use of radio spectrum                                                                                                  |  |  |
|---------------------------------------------|----------------------------------------------------------------------------------------------------|--|--|
|                                             | Efficient use and support for efficient use of radio spectrum                                                                                                    |  |  |
| ETSI EN 300 220-2 V3.1.1                    | Short Range Devices (SRD) operating in the frequency range 25 MHz to 1 000 MHz;                                                                                        |  |  |
|                                             | Part 2: Harmonised Standard covering the essential requirements of article 3.2 of                                                                                      |  |  |
|                                             | Directive 2014/53/EU for non specific radio equipment                                                                                                    |  |  |
| ATEX                                        | Council Directive: 2014/34/EU                                                                                                    |  |  |
| Harmonized standards                        |                                                                                                    |  |  |
| EN IEC 60079-0:2018                         | Explosive atmospheres Part 0: Equipment - General requirements                                                                                                    |  |  |
| EN 60079-11:2012                            | Explosive atmospheres Part 11: Equipment protection by intrinsic safety "i"                                                                                            |  |  |
| The notified body (ATEX)                    | Central Mining Institute, Experimental Mine "Barbara", Poland                                                                                                    |  |  |
| body identification number                  | 1453                                                                                                    |  |  |
| has performed                               | conformity assessment procedure according to Module B: EU-Type Examination                                                                                             |  |  |
| and issued the Certificate:                 | KDB 17 ATEX 0055X issue 0 16.08.2017                                                                                                    |  |  |
|                                             | + supplement No. 1 14.06.2018                                                                                                    |  |  |
|                                             | + supplement No. 2 17.12.2019                                                                                                    |  |  |
|                                             | + supplement No. 3 25.03.2020                                                                                                    |  |  |
|                                             | 🐼 II 1G Ex ia IIB T3 Ga                                                                                                    |  |  |
|                                             | () II 3G Fx ic IIB T3 Gc (APULSE *****-9***)                                                                                                    |  |  |
|                                             |                                                                                                    |  |  |
| The notified body (ATEX)                    | Physical Technical Testing Institute Ostrava-Radvanice, Czech Republic                                                                                                 |  |  |
| body identification number                  | 1026                                                                                                    |  |  |
| has performed                               | the manufacturer's quality system assessment procedure according to Module D:<br>Conformity to type based on quality assurance of the production process               |  |  |
| and issued the Quality                      |                                                                                                    |  |  |
| Assurance Notification.                     | F120 04 A1EX (2008                                                                                                    |  |  |
| Product is certified under IECEx 5          | cheme Rules, IECEx 02 and Operational Documents as amended.                                                                                                    |  |  |
| IECEx Certificate No.                       | IECEx KDB 17.0007X                                                                                                    |  |  |
| UKEX                                        | The Equipment and Protective Systems Intended for Use in Potentially Explosive<br>Atmospheres Regulations 2016 - UKSI 2016 No.1107 (as amended by UKSI 2019<br>No.696) |  |  |
| Designated standards                        |                                                                                                    |  |  |
| EN IEC 60079-0:2018                         | Explosive atmospheres Part 0: Equipment - General requirements                                                                                                    |  |  |
| EN 60079-11:2012                            | Explosive atmospheres Part 11: Equipment protection by intrinsic safety "i"                                                                                            |  |  |
| The UKCA serviced hade                      | Ex Veritas Limited, United Kingdom                                                                                                    |  |  |
| The OKCA approved body                      | 2585                                                                                                    |  |  |
| body identification number                  | conformity assessment procedure according to Part 1 of Schedule 3A – Type<br>Examination                                                                               |  |  |
| body identification number<br>has performed | conformity assessment procedure according to Part 1 of Schedule 3A – Type Examination                                                                                  |  |  |
| body identification number<br>has performed | conformity assessment procedure according to Part 1 of Schedule 3A – Type<br>Examination<br>ExVeritas 23UKEX1482X                                                      |  |  |

aiut

| The UKCA approved body                               | Ex Veritas Limited, United Kir                                                                                                    | igdom                                    |                             |
|------------------------------------------------------|----------------------------------------------------------------------------------------------------|------------------------------------------|-----------------------------|
| body identification number                           | 2585                                                                                                    |                                          |                             |
| has performed                                        | the manufacturer's quality system assessment procedure according to Part 2 and Part 5<br>of Schedule 3A of the Regulations                  |                                          |                             |
| and issued the UK Quality<br>Assurance Notification: | ExVeritas 23UKQAN0330                                                                                                    |                                          |                             |
| Product is certified under IECE                      | x Scheme Rules, IECEx 02 and O                                                                                                    | perational Documents as amende           | rd.                         |
| IECEx Certificate No.                                | IECEx OBAC 21.0004X                                                                                                    |                                          |                             |
| RoHS 2.0 and RoHS 3.0                                | Council Directive: 2011/65/E                                                                                                    | U and Commission Delegated Di            | rective (EU) 2015/863       |
| RoHS 2012                                            | The Restriction of the Use of Certain Hazardous Substances in Electrical and Electronic<br>Equipment Regulations 2012 - UKSI 2012 No. 3032  |                                          |                             |
| Harmonized standards                                 |                                                                                                    |                                          |                             |
| Designated standards                                 |                                                                                                    |                                          |                             |
| EN IEC 63000:2018                                    | Technical documentation for the assessment of electrical and electronic products with<br>respect to the restriction of hazardous substances |                                          |                             |
| Products are developed and n                         | nanufactured in an ISO 9001:201                                                                                                    | 5, PN-N-18001, EN ISO/IEC 8007           | 9-34:2011 certified factory |
| Signed for and on behalf of m                        | anufacturer:                                                                                                    | Prepared by:                             |                             |
| Artur Gabrys                                         |                                                                                                    | Grzegorz Szołc<br>Certification Engineer | im.                         |

AlUT Sp. 2 c.o. 555 Soft Sp. 2 soft Sp. 2 s

aiut

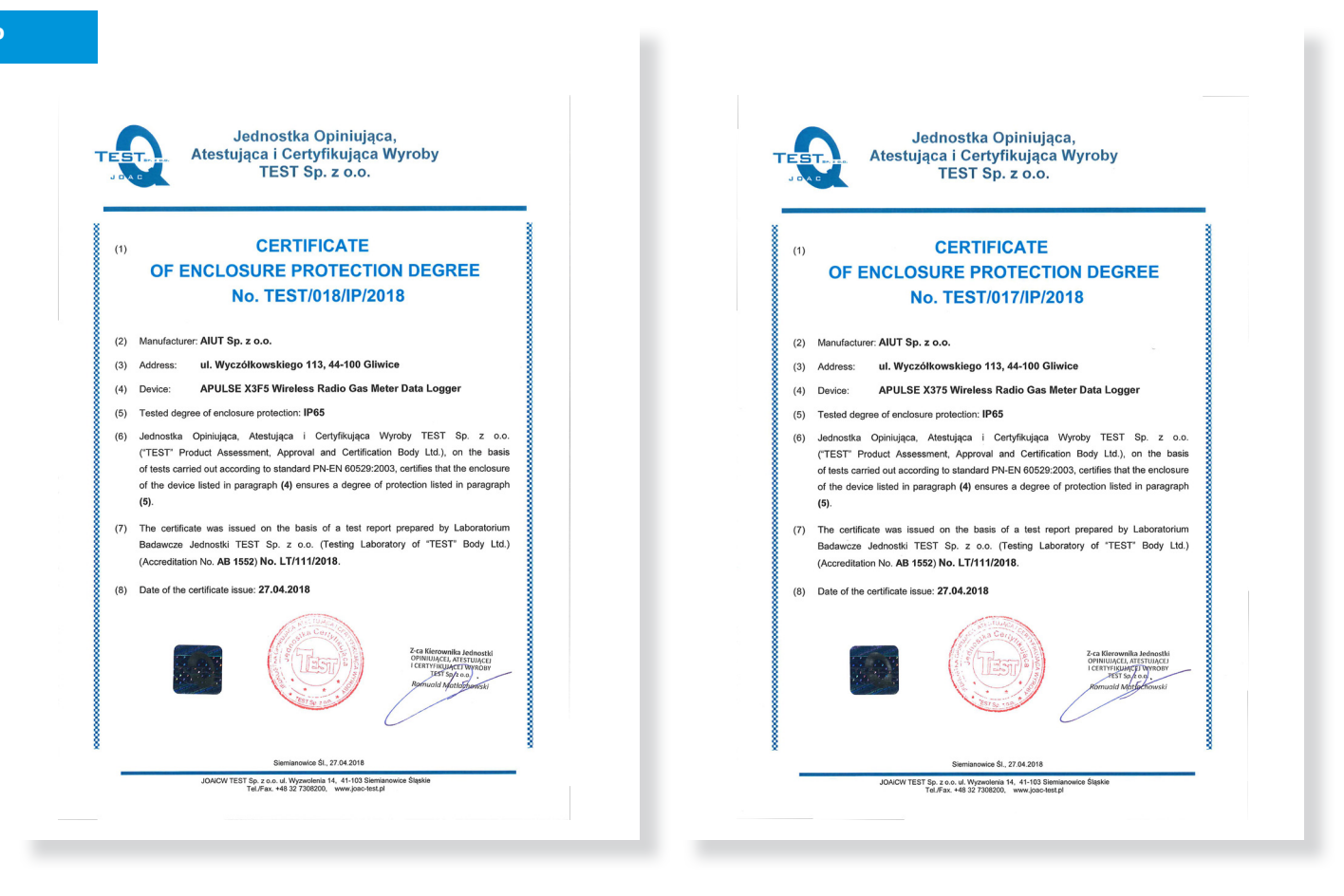

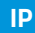